# JLR Car Configuration File Management Help Documentation

#### Contents

| 1 | Abbreviati  | ons/Acronyms                                                    | 2        |
|---|-------------|-----------------------------------------------------------------|----------|
| 2 | Introductio | on                                                              | 2        |
| 3 | Overview.   |                                                                 | 2        |
| 4 | Functional  | Implementation                                                  | 3        |
|   | 4.1 Vehicle | e ID / Session Control                                          |          |
|   | 4.1.1 Activ | ve Session CCF selection – Session Entry Strategy               |          |
|   | 4.1.2 CCF   | Validity Check Definition                                       | 4        |
|   | 4.1.2.1     | CCF Comparison                                                  | 4        |
|   | 4.1.2.2     | Validity Check                                                  | 4        |
|   | 4.1.3 Opti  | onal Vehicle ID Display                                         | 5        |
|   | 4.1.3.1     | Generating CCF Data                                             | 6        |
|   | 4.1.3.2     | CCF session options selection                                   | 7        |
|   | 4.1.3.2     | .1 Valid CCF from Master module with As Built data              | 7        |
|   | 4.1.3.2     | .2 Valid CCF from Master Module without As Built data           | 8        |
|   | 4.1.3.2     | .3 All data deemed invalid. CCF loaded from As Built data       | 9        |
|   | 4.1.3.2     | .4 No available CCF from Master, backup module or As Built data | 10       |
|   | 4.1.3.3     | Optional summary Data Display                                   | 11       |
|   | 4.1.3.4     | CCF Validity Failure                                            |          |
|   | 4.1.4 Corr  | rective Actions                                                 |          |
|   | 4.1.4.1     | Incorrect Checksum display                                      |          |
|   | 4.1.4.2     | Incorrect VIN Number                                            |          |
|   | 4.1.4.3     | Other Validity Checking Failures                                |          |
|   | 4.1.4.4     | Complete Vehicle Sourcing Validity Failure                      |          |
|   | 4.1.4.5     | Recovering a CCF during a parameter update                      |          |
|   | 4.1.4.6     | Comparison Mismatches                                           |          |
|   | 4.2 CCF C   |                                                                 | 20       |
|   | 4.2.1 Men   | u Structure                                                     | 20       |
|   | 4.2.2 Curr  | Application Scroonshots and Wolkthrough                         | ا∠       |
|   | 4.2.2.1     | sion Active Car Configuration Selection                         |          |
|   | 4.2.3 305   | Application Screenshots and Walkthrough                         | 20<br>27 |
|   | 4.2.3.1     | Selection of Session Active CCF from "Other" Source             | 21<br>22 |
| 5 | Revision L  | listory                                                         |          |
| 9 |             |                                                                 |          |

| Abbreviation | Description                   |
|--------------|-------------------------------|
| CCF          | Car Configuration File        |
| CCM          | Car Configuration Management  |
| XCL          | Cross Car Line                |
| VIN          | Vehicle Identification Number |
| IDS          | Integrated Diagnostic System  |
| USB          | Universal Serial Bus          |

## **1** Abbreviations/Acronyms

# 2 Introduction

This document is intended to provide guidance and assistance to any user of the Car Configuration Management (CCM) applications implemented onto the IDS. The purpose of the Car Configuration Management tool is to ensure the validity of the Car Configuration File (CCF) data, select a suitable master Car Configuration and populate Vehicle ID during session entry. The CCM tool also provides the ability to view / edit CCF parameters. In addition, the CCM tool also provides the functionality to select an alternative master CCF from multiple sources (where applicable), thus providing a method of retrieving a valid data set for a possible corrupt CCF data scenario.

# **3** Overview

The Car Configuration Management tool will locate all the possible sources of CCF on entry to the IDS session, where a validity and comparison check will be carried out to determine the status of all available data sets. The validity check will incorporate the VIN comparison application and a check against pre-defined parameters that are specific to the vehicle being interrogated. The comparison check will provide the operator with information regarding any critical or personal discrepancies and provide an optional display of any parameters that do not match between all sources of CCF; at this point the personalisation features will be stored within the session folder available for retrieval if required.

The Car Configuration Management Application extends the ability of the currently implemented CCF tool by informing the operator of which module the data is sourced, also any discrepancies between master module and As built data. With the optional summary screen showing details on each parameter set in the Master CCF.

The term "Master CCF" is referred to throughout this document. The "Master CCF Module" is the vehicle module that stores and transmits the CCF around the vehicle network; this can be a different module depending on the vehicle being used. The "Session Active CCF" is referred to as the controlling CCF data used within the IDS session, where this data configures the IDS session and provides the core of the data for downloading when required. For example the Vehicle Master CCF Module may be the Instrument Cluster; however the application (or user) may select the Session Active CCF to be the data set from the Body Control Module due to corrupt data within the Instrument Cluster.

## **4** Functional Implementation

#### 4.1 Vehicle ID / Session Control

#### 4.1.1 Active Session CCF selection – Session Entry Strategy

The Vehicle ID and Session Control CCF management tool provide the ability to locate all current Car Configuration file sources, determine the validity of the master CCF and then populate the Vehicle ID for the entered IDS session

During IDS Session entry, post VIN input, the session control attempts to obtain the Car Configuration File from the following possible sources:

- Master Module store
- All possible module back-up storage areas
- As-built CCF data.\*

# \* In the future the as built data may need to be accessed via connectivity; this functionality must be available if the as-built files are not located on the IDS

Once successfully located the files will be compared using the two steps detailed in section 4.1.2, to determine the validity of the current CCF data. During the CCF comparison the personalisation parameters are stored within the application, along with the located CCF files (once they have been deemed valid), allowing the files to be accessed during the CCM Application.

The operator will be informed of the CCF status during the session entry. If the CCF data is deemed to be correct (valid and not corrupt) then the vehicle specific data is used and the optional summary screen can be viewed, as detailed in section 4.1.3, providing a "standard vehicle configuration" screen. This master CCF module data set will be used throughout the session, until the session is either, terminated, an alternative Session Active CCF is selected or personalisation features are changed.

Where the CCF validity check confirms non-corrupt CCF data, but the CCF comparison details a critical or personalisation mismatch between the sources of CCF data and As-built, the operator will be informed as detailed in section 4.1.3. This does not include the checksum parameter. With the optional summary screen, the operator is informed by displaying the mismatches with appropriate icons detailing that the parameter is a critical or personalisation feature mismatch. The master CCF module data set continues to be used during the session entry and text is displayed informing that an alternative Session Active CCF can be selected within the CCF Selection Application, if required. A session abort option is also provided at this point.

Where the CCF validity check details corrupt data from the vehicle master CCF module only, the following sources are used as the Session Active CCF data set (providing this data is deemed valid) in the following order:

- 1. Alternative vehicle CCF back-up source
- 2. Where applicable, other alternative vehicle CCF back-up sources
- 3. As-built CCF

The operator is informed of any corruption and the alternative source detailed. In addition, text is displayed informing that an alternative master CCF can be selected within the CCF Selection Application as detailed in section 4.2.

Where the CCF cannot be sourced from the vehicle and if all vehicle sources are deemed corrupt the operator will be informed. At this point the following sources of session Vehicle ID data will be:

- 1. As-built CCF
- 2. Basic Vehicle Configuration (using qualifier questions)

The operator will be informed that an alternative Session Active CCF can be selected within the CCF Selection Application and the ability to abort the session at this point is also provided.

During master CCF selection the Validity check will always take precedence over the CCF comparison. Once a corrupt CCF is determined the CCF comparison is not carried out against the corrupt CCF.

#### 4.1.2 CCF Validity Check Definition

#### 4.1.2.1 CCF Comparison

The CCF comparison functionality will carry out a direct compare against all parameters within the sourced / selected Car Configuration Files and the associated As-built CCF. All CCF data sets (sources) will be compared to the current session active CCF. Where a mismatch of parameter(s) is determined the operator will be informed. Using the optional summary screen the detailed CCF parameter display can be viewed. Where the parameter is a Personalisation Feature the operator will be informed by a specific icon assigned to Personalisation features.

#### 4.1.2.2 Validity Check

The validity check provides the ability to carry out a sanity check of the individual Car Configuration files, against specified data located within the XCL CCF definitions. During the session entry standard VIN comparison test, the VIN numbers accessed from the list of pre-determined modules are compared against the last 6 digits of the manually entered VIN, where a match is determined the full VIN must be stored.

To carry out the validity check the following CCF areas are compared:

- 1. The VIN located in the CCF is compared against the "matched" VIN(s), detailed above, as well the manually entered VIN during session entry. All parameters must match.
- 2. The "Brand" parameter must match the vehicle that has been chosen during session entry, as detailed in the CCF rule-set definition.
- 3. The "Vehicle" type parameter must match the vehicle type that has been chosen during session entry, as detailed in the CCF rule-set definition.
- 4. The file should not contain a complete set of 00 or FF values
- 5. CCF data checksum\*

#### 6. VIN characters versus CCF parameters

\* The CCF data checksum will be calculated by IDS and compared against the checksum programmed into the actual CCF. If the checksums do not match then a failure setting for this validity check will be flagged. This checksum has not currently been enabled for any vehicle lines and therefore will not be actively included within the file validation until implemented within Manufacturing

Once the above parameters have been compared and correctly match, the CCF will be classed as valid data. An invalid file will be detailed to the user.

#### 4.1.3 Optional Vehicle ID Display

Once the Session Active CCF has been selected an optional summary screen can be displayed to the user. This will provide an overview of the complete vehicle CCF state, plus the ability to be able to toggle between the summary screen and the standard CCF pre-defined parameter screen detailing the VIN, vehicle type, personalisation features and all other qualification related details that are sourced from the Session Active CCF.

This screen displays a section that details the source of the Session Active CCF along with the following information:

- A listing of the CCF sources that the have been interrogated
- Vehicle Identification Number
- The Vehicle Network that each CCF source is on (High Speed CAN etc)
- An icon detailing the source (module icon / file icon)
- Status of each CCF source (Valid / Corrupt / No communications)
- The overall amount of CCF parameter mismatches (if applicable), differentiating between personalisation and critical mismatches
- Operator information detailing that an alternative Session Active CCF can be selected using the CCF Selection Application
- A button that can be pressed to toggle between the CCF parameters and the summary screen
- The ability to view CCF data failure reasons.

Where no Car Configuration data is available and basic configuration is used, via operator questions, the basic information (VIN and Vehicle type, plus any qualifier answers) will be displayed. A session abort option is also provided at this point.

\*Where a previous session is selected during session entry, Vehicle ID will use the CCF data previously uploaded from the Vehicle Master Module and all Backup Modules during the entry to the session selected by the operator. This data will be located in the session folder so that the CCF data will not be uploaded from the vehicle. Once sourced the previously detailed Validity and Comparison checks will be conducted and the standard CCF summary screen will be displayed.

#### \*If any CCF parameter changes are carried out a new session must be started allowing the CCF to load the latest modifications.

The following pages display the following session entry vehicle scenarios:

- 1. Valid CCF from Master module with As Built data.
- 2. Valid CCF from Master Module without As Built data.
- 3. All data deemed invalid. CCF loaded from As Built data.
- 4. No available CCF from Master, backup module or As Built data.

# Cenerating car configuration data, please wait

#### 4.1.3.1 Generating CCF Data

During any upload of CCF data from the vehicle, as-built or any other source the IDS application requires a certain amount of time to analyse the data. The screen above is displayed once all the data has been uploaded and is being processed. The processing includes comparison and validity checks as well as ordering for parameter display – At this point the data has already been uploaded and the application is processing the data.

#### 4.1.3.2 CCF session options selection

#### 4.1.3.2.1 Valid CCF from Master module with As Built data.

| [IDS-DVD114_V4.1]                                                                                                    |   |
|----------------------------------------------------------------------------------------------------|---|
| The car configuration has been automatically selected from the RSJB_SYSTEM_A module, which is the master for this vehicle.                                                                                                    |   |
| This car configuration data is currently being used by the vehicle and has been deemed valid for use, continuing with this data will now populate the IDS session to configure accordingly. During any car configuration download this selected data will be downloaded to the master module and all supported module back-up storages. |   |
| The selected car configuration has been compared against the as-built car configuration for this vehicle, there were 5 number of comparison differences between the selected and as-built car configuration data.                                                                                                    |   |
| To view the current car configuration details, select the car configuration summary button                                                                                                    |   |
| Select the tick to continue the session using the automatically selected car configuration.                                                                                                    |   |
|                                                                                                    |   |
|                                                                                                    | × |

The screenshot displayed above details that the Car Configuration in this instance has been taken from the Master module RSJB. Also shown is the confirmation that the Car Configuration is valid. Any applications that require Car Configuration update will use this data as the active session CCF and update the

Master and all backup modules accordingly.

The session active CCF is automatically compared to the As Built CCF & any discrepancies will be show by the number of mismatched comparison differences. The Car Configuration summary is available to view by clicking on the summary button as shown above.

Selecting the tick will continue into the session using the active session CCF from the module source as stated.

Selecting the cross will abort the current session and returns to the start of IDS.

#### 4.1.3.2.2 Valid CCF from Master Module without As Built data.

| [IDS-DVD114_V4.1]                                                                                                    |             |
|----------------------------------------------------------------------------------------------------|-------------|
| The car configuration has been automatically selected from the RSJB_SYSTEM_A module, which is the master for this vehicle.                                                                                                    |             |
| This car configuration data is currently being used by the vehicle and has been deemed valid for use, continuing with this data will now populate the IDS session to configure accordingly. During any car configuration download this selected data will be downloaded to the master module and all supported module back-up storages. |             |
| The as-built car configuration is unavailable and therefore cannot be compared against the selected car configuration.                                                                                                    |             |
| To view the current car configuration details, select the car configuration summary button                                                                                                    |             |
| Select the tick to continue the session using the automatically selected car configuration.                                                                                                    |             |
| Select the cross to end the current session.                                                                                                    |             |
|                                                                                                    | <b>@</b> 31 |
|                                                                                                    |             |
|                                                                                                    |             |
|                                                                                                    |             |
|                                                                                                    |             |

The screenshot displayed above details that the Car Configuration has been taken from the Master module RSJB.

If the As Built is not available then no comparison can be carried out. The session will still continue using the Master as the active session CCF sourced from the module as stated.

#### 4.1.3.2.3 All data deemed invalid. CCF loaded from As Built data.

| [IDS-DVD114_V4.1]                                                                                                    |            |
|----------------------------------------------------------------------------------------------------|------------|
| The car configuration has been automatically selected from the AS_BUILT module, which is the as-built for this vehicle.                                                                                                    |            |
| The master vehicle car configuration and all supported back-up storages have been deemed invalid. The selected car configuration is the as-built data and this has been deemed valid for use. Continuing with this data will now populate the IDS session to configure to the as-built status of the vehicle. During any car configuration download this selected data will be downloaded to the master module and all supported module back-up storages, it is advised that a download of car configuration data is conducted during this session, to synchronise the selected valid car configuration across the vehicle. Please note that customer personalisation settings will need to be reviewed during this action. The selected car configuration has been compared against the as-built car configuration for this vehicle, there were 152 number of comparison differences between the selected and as-built car configuration data. To view the current car configuration details, select the car configuration summary button Select the tick to continue the session using the automatically selected car configuration. |            |
|                                                                                                    | <b>8</b> 2 |
|                                                                                                    |            |
|                                                                                                    | ×          |
|                                                                                                    |            |

The above screen details that the data sourced from the Master and backup modules, has been deemed invalid. As built CCF data is used during this session. Using the summary button will display the summary and aid investigation as to the cause of the invalid data.

#### 4.1.3.2.4 No available CCF from Master, backup module or As Built data.

| [IDS-DVD114_V4.1]                                                                                                    |           |
|----------------------------------------------------------------------------------------------------|-----------|
| Car configuration data cannot be located from the vehicle and therefore an IDS basic configuration has been assigned.                                                                                                    |           |
| IMPORTANT: Special actions are required for this diagnostic session! The master vehicle car configuration and all<br>supported back-up storages have been deemed invalid or could not be read by IDS, and the as-built car configuration is<br>currently unavailable. The session entry will continue with a basic configuration setting, which will require certain<br>qualification questions to be answered. |           |
| These questions must be answered correctly as they will configure the IDS session and potentially assist in the selection of module software.                                                                                                    |           |
| Please navigate to the 'car configuration management' menu, then select 'session active car configuration selection' menu option to manually select an alternative car configuration file or contact the technical hotline for further advice.                                                                                                    |           |
| The as-built car configuration is unavailable and therefore cannot be compared against the selected car configuration.                                                                                                    |           |
| Select the tick to continue the session using the basic configuration.                                                                                                    |           |
| Select the cross to end the current session.                                                                                                    | <b>Aa</b> |
|                                                                                                    |           |
|                                                                                                    |           |
|                                                                                                    |           |
|                                                                                                    | ×         |
|                                                                                                    |           |
|                                                                                                    |           |

The example above shows that no CCF data is currently available for this vehicle. Where the above occurs the application will not select a master CCF data set, as none are available.

When this scenario occurs the operator will be presented with the option to either abort the session or continue using basic configuration. The operator should investigate the reason for upload failures before continuing with any further module programming functions. To select a CCF data set from an alternative source the operator can navigate through IDS to the CCF Active Session Selection application.

The above screen will be displayed when either corrupt or invalid data is received from all sources, or when vehicle communications cannot be established. As no CCF has been uploaded it is not possible to provide a summary of the Master or backup modules.

To continue into the session there will be a number of qualifying questions that need to be answered correctly. The active session CCF may cause failures or incompatible software to be programmed into some modules, if the questions are answered incorrectly.

#### 4.1.3.3 **Optional summary Data Display**

Sliding screen display

| [IDS-DVD11<br>Session e | 4_V5]<br>ntry car configuration summa |        |                                                                                                    |           |
|-------------------------|---------------------------------------|--------|----------------------------------------------------------------------------------------------------|-----------|
| Active ses              |                                       |        | Help on car configuration summary<br>To view the car configuration validity check failures<br>press the following button:<br>To view the car configuration summary press the<br>following button: | i         |
| VIN                     | SAJWA07C591R00067                     | RSJB   | ∟ø<br>To view the car configuration parameter data and any                                                                                                    |           |
|                         | Car configuration type                |        | mismatches, press the following button:                                                                                                    |           |
|                         | Car configuration role                | master | A CE                                                                                                    | <b>AN</b> |
|                         | Car configuration status              | 1      | Additional car configuration help information                                                                                                    | Ĩ         |
| 0                       | Session active                        | 0      | can be accessed via the information icon on the toolbar                                                                                                    |           |
|                         | Critical mismatches                   | NA     | 1                                                                                                    |           |
|                         | Personalisation mismatches            | NA     |                                                                                                    |           |
|                         |                                       |        | ×                                                                                                    |           |

On entering the summary screen a blue sliding screen appears. The blue screen will slide to the right after 5 seconds. The screen can be re-opened by clicking on the **i** icon at the top of the light blue strip on the right edge of the screen, see screen below.

The screen displays a brief view of the buttons and their functions within the summary screen.

| sion e<br>ve ses | ntry car configuration summa<br>sion active car configuration so                         | ary<br>urce is AS_BUILT       | 0                        |                                                                                                    |                                          | l |
|------------------|------------------------------------------------------------------------------------------|-------------------------------|--------------------------|----------------------------------------------------------------------------------------------------|------------------------------------------|---|
|                  |                                                                                          |                               |                          |                                                                                                    |                                          |   |
|                  | PCM                                                                                      |                               |                          | J                                                                                                    |                                          |   |
| VIN              | 0000000000000000                                                                         | RSJB                          | PCM                      | FSJB                                                                                                    | AS_BUILT                                 |   |
| VIN              | 000000000000000<br>Car configuration type                                                | RSJB                          | PCM                      | FSJB                                                                                                    |                                          |   |
| VIN              | 0000000000000000<br>Car configuration type<br>Car configuration role                     | RSJB                          | PCM<br>©<br>backup       | FSJB<br>implementation<br>implementation<br>implemen | AS_BUILT                                 |   |
| VIN              | 00000000000000000000000000000000000000                                                   | RSJB<br>RSJB<br>master<br>()  | PCM                      | FSJB                                                                                                    | AS_BUILT                                 |   |
|                  | 0000000000000000<br>Car configuration type<br>Car configuration status<br>Session active | RSJB<br>A<br>master<br>C<br>- | PCM<br>Deckup<br>NA      | FSJB<br>Dackup<br>C                                                                                                    | AS_BUILT                                 |   |
|                  | 00000000000000000000000000000000000000                                                   | RSJB<br>master<br>T<br>76     | PCM<br>Deckup<br>NA<br>- | FSJB<br>Backup<br>C<br>76                                                                                                    | AS_BUILT<br>If as<br>as_built<br>I<br>NA |   |

#### Main summary screen

| ssion e<br>ive ses | ntry car configuration summa<br>sion active car configuration so                                                                           | ry<br>urce is RSJB <b>()</b> | <b>F</b>                     | ]                        | <b>K</b> | į |  |
|--------------------|----------------------------------------------------------------------------------------------------|------------------------------|------------------------------|--------------------------|----------|---|--|
|                    |                                                                                                    |                              |                              |                          |          |   |  |
|                    |                                                                                                    | R                            | 3                            |                          |          |   |  |
| VIN                | SAJWA07C591R00067                                                                                                    | RSJB                         | РСМ                          | FSJB                     | AS_BUILT |   |  |
| VIN                | SAJWA07C591R00067<br>Car configuration type                                                                                                | RSJB                         | PCM                          | FSJB                     | AS_BUILT |   |  |
| VIN                | SAJWA07C591R00067<br>Car configuration type<br>Car configuration role                                                                      | RSJB                         | PCM                          | FSJB                     | AS_BUILT |   |  |
|                    | SAJWA07C591R00067<br>Car configuration type<br>Car configuration role<br>Car configuration status                                          | RSJB<br>inter<br>master      | PCM                          | FSJB                     | AS_BUILT |   |  |
|                    | SAJWA07C591R00067<br>Car configuration type<br>Car configuration role<br>Car configuration status<br>Session active                        | RSJB                         | PCM                          | FSJB<br>backup           | AS_BUILT |   |  |
|                    | SAJWA07C591R00067<br>Car configuration type<br>Car configuration role<br>Car configuration status<br>Session active<br>Critical miamatches | RSJB                         | PCM<br>Deckup<br>-<br>-<br>8 | FSJB<br>Dackup<br>-<br>0 | AS_BUILT |   |  |

Where As-built CCF data is available on the IDS a green tick will be displayed alongside the As-built status. Where no data is available from the Master module, back-up modules or As-built a red cross **X** will be displayed. The application selects the Session Active CCF data set and this is stated by the blue **1** icon, under the associated source. This CCF data set is then used to populate the IDS session.

The Session Active Master is used to compare against the other CCF data sets, this determines whether any critical () or personalisation () mismatches are present. The master column will have "NA" displayed in the mismatches rows, where any mismatches are present the amount of mismatches will be displayed in the associated column. Theoretically there should be no mismatches between the master and back-up modules, there may be personalisation mismatches the as-built data set and other vehicle sources.

| Session entry car com<br>Active session active ca | figur<br>ar coi | ation summa<br>nfiguration so                | ry<br>urce is RSJB          | 0                  |                       |             | <b>F</b> |           |   | i |  |
|---------------------------------------------------|-----------------|----------------------------------------------|-----------------------------|--------------------|-----------------------|-------------|----------|-----------|---|---|--|
| Group                                             |                 | Paramete                                     | 6                           |                    | Value                 |             |          | <b>11</b> |   |   |  |
| Parking aid system                                |                 | Parking aid                                  | system                      |                    | Both                  |             |          |           | ^ |   |  |
| Mindshield wipers                                 |                 | Speed depr                                   | endent intermittent v       | vipers             | No                    |             |          |           |   |   |  |
| Mindshield wipers                                 |                 | Speed depe                                   | endent front wipers         |                    | No                    |             | 3        |           |   |   |  |
| fire dynamic rolling radius                       |                 | MSB                                          |                             |                    | 0x00<br>BIN: 00000000 |             | •        | ×         |   |   |  |
| ire dynamic rolling radius                        |                 | LSB                                          |                             |                    | 0×00<br>BIN: 00000000 |             |          | -         |   |   |  |
| Jaguar Legacy Tyre Size                           |                 | LSB                                          |                             |                    | 0×B7<br>BIN: 10110111 |             | •        | 1191      |   |   |  |
| CCF Version                                       |                 | CCF Versio                                   | n                           |                    | 0×06<br>BIN: 00000110 |             |          | 2         |   |   |  |
| Car configuration data fi                         | rom a<br>tatus  | all configuratio<br>Role<br>master<br>backup | on sources<br>Mismatch<br>- | Value<br>No<br>Yes |                       | Hex<br>0x00 | _        |           |   |   |  |
| -SJB                                              | -               | backup                                       | TAP                         | No                 |                       | 0x00        |          |           |   |   |  |
|                                                   |                 | rosentille<br>V B                            | 6A)                         |                    |                       | 0~01        |          |           | - |   |  |

The screenshot above shows the detailed display of the individual parameters when toggled from the summary screen using the parameter display button at the top of the screen. Each parameter can be highlighted within the top window and the associated setting for each CCF source will be displayed within the lower window, this allows the operator to review any mismatches and determine whether a specific vehicle issue is apparent.

The mismatch columns on the right hand side of the top window can be toggled to filter on mismatches or the standard view above.

| ssion e<br>tive ses: | 4_v4.1]<br>ntry car configuration summa<br>sion active car configuration so                                                                | ary<br>urce is RSJB <b>()</b> | E                       |                          | <b>F</b> | <br><b>i</b> |  |
|----------------------|----------------------------------------------------------------------------------------------------|-------------------------------|-------------------------|--------------------------|----------|--------------|--|
|                      |                                                                                                    |                               |                         |                          |          |              |  |
|                      |                                                                                                    |                               | 3                       |                          |          |              |  |
| VIN                  | SAJWA07C591R00067                                                                                                    | RSJB                          | РСМ                     | FSJB                     | AS_BUILT |              |  |
| VIN                  | SAJWA07C591R00067<br>Car configuration type                                                                                                | RSJB                          | PCM                     | FSJB                     | AS_BUILT |              |  |
| VIN                  | SAJWA07C591R00067<br>Car configuration type<br>Car configuration role                                                                      | RSJB                          | PCM                     | FSJB                     | AS_BUILT |              |  |
|                      | SAJWA07C591R00067<br>Car configuration type<br>Car configuration role<br>Car configuration status                                          | RSJB                          | PCM                     | FSJB                     | AS_BUILT |              |  |
|                      | SAJWA07C591R00067<br>Car configuration type<br>Car configuration role<br>Car configuration status<br>Session active                        | RSJB                          | PCM                     | FSJB<br>backup<br>-      | AS_BUILT |              |  |
|                      | SAJWA07C591R00067<br>Car configuration type<br>Car configuration role<br>Car configuration status<br>Session active<br>Critical miamatches | RSJB                          | PCM<br>Deckup<br>-<br>0 | FSJB<br>Dackup<br>-<br>0 | AS_BUILT |              |  |

Where As-built CCF data is NOT available on the IDS, a red cross **X** will be displayed alongside the As-built status. As it is not possible to compare the Master CCF to the As Built CCF, the Master module and all backup modules will be compared and a yellow tick will be displayed, a green tick will only be displayed when static as-built data can be compared against.

#### 4.1.3.4 CCF Validity Failure

| [IDS-DVD11<br>Session e<br>Active ses | 4_V4.1]<br>ntry car configuration summa<br>sion active car configuration so | ary<br>urce is AS_BUILT | 0                 |        |                          |    |          |
|---------------------------------------|-----------------------------------------------------------------------------|-------------------------|-------------------|--------|--------------------------|----|----------|
|                                       |                                                                             |                         |                   |        |                          |    |          |
| VIN                                   | 00000000000000000                                                           | RSJB                    | РСМ               | FSJB   | AS_BUILT                 |    |          |
|                                       | Car configuration type                                                      |                         |                   |        | FFF 2AL<br>FFI CCP<br>2A |    |          |
|                                       | Car configuration role                                                      | master                  | backup            | backup | as_buit                  |    | <b>a</b> |
|                                       | Car configuration status                                                    | •                       | NA                | •      | <b>V</b>                 |    |          |
| 0                                     | Session active                                                              | 5 <del>.</del>          | (. <del></del> .) |        | 0                        |    |          |
|                                       | Critical mismatches                                                         | 76                      | 27.               | 76     | NA                       |    |          |
|                                       | Personalisation mismatches                                                  | 7                       | 12                | 7      | NA                       |    |          |
|                                       |                                                                             |                         | M                 | ^      |                          | <> |          |

The display above details a scenario where the validity check of CCF data fails, this is denoted by displaying the yellow exclamation mark. Where the above occurs the application will use the As Built data as the master CCF data set. The validity failure reason can be seen by selecting the yellow exclamation button at the top of the screen, this can be seen below where the session entered VIN did not match the VIN located within all three CCF data sets:

| Active session | on active car configuration source i | is NONE_SET 1          | - |  |
|----------------|--------------------------------------|------------------------|---|--|
| Module         | Validity check type                  | Failure reason         |   |  |
| RSJB           | VIN check                            | CCF VIN X22222 invalid |   |  |
| РСМ            | VIN check                            | CCF VIN X22222 invalid |   |  |
| FSJB           | VIN check                            | CCF VIN X22222 invalid |   |  |
| AS_BUILT       | No validity failures present         |                        |   |  |
|                |                                      |                        |   |  |
|                |                                      |                        |   |  |

Another potential cause can be seen in the screen below. In this instance the checksum is mismatched between the module CCF and the session upload CCF.

| Module   | Validity check type          | Failure reason                                            |   |
|----------|------------------------------|-----------------------------------------------------------|---|
| RSJB     | Checksum comparison check    | Calculated checksum 0B9A does not match CCF checksum FFFF |   |
| RSJB     | Checksum comparison check    | Calculated checksum D0BC does not match CCF checksum FFFF |   |
| РСМ      | No validity failures present |                                                           |   |
| FSJB     | Checksum comparison check    | Calculated checksum 0B9A does not match CCF checksum FFFF |   |
| FSJB     | Checksum comparison check    | Calculated checksum D0BC does not match CCF checksum FFFF |   |
| AS_BUILT | No validity failures present |                                                           |   |
|          |                              |                                                           |   |
|          |                              |                                                           | _ |
|          |                              |                                                           |   |

#### **4.1.4 Corrective Actions**

During 95% of IDS session entries against production vehicles the validity and comparison results will display no failures, where personalisation features in the vehicle master and supported back-up stores may match, but differ to the asbuilt. This scenario would indicate that during the lifecycle of the vehicle, certain personalisation changes have been carried out.

The validity check failure will provide a report as detailed previously, to cater for such failures the following scenarios have been provided. These are provided as a guide and therefore there are many other possible reasons for validity failures that may need similar rectification steps.

#### 4.1.4.1 Incorrect Checksum display

Where the validity check returns an incorrect checksum display for a given module data set the source should not be used as a session active CCF. The reasoning behind the incorrect checksum could be that the CCF data is either corrupt or has been manually updated outside of the IDS platform. The IDS application carries out the checksum validity check by compiling the data within the CCF and then calculates the expected CCF checksum – if there is a mismatch between the expected and the actual then the CCF source is deemed invalid. During IDS session entry the application will automatically discard this source of data and select the next most appropriate source, where available. If an alternative valid source is available then this will be selected, the operator should then proceed directly to the Car Configuration Management menu item and select the Current Car Configuration Modification application. Upload the CCF and then download to the vehicle WITHOUT CHANGING ANY PARAMETER VALUES. The application will download the valid session active CCF data to the vehicle master and all associated back-up modules.

Where all vehicle CCF data is deemed invalid, but the as-built CCF data is available and valid, the above steps should be carried out using the as-built data as the session active CCF. This will be automatically selected by the IDS application.

Where all vehicle CCF data is deemed invalid and the as-built CCF data is either unavailable or invalid, then the operator should continue to enter the session using the basic configuration of VIN, Vehicle Type and Model Year. The operator should proceed to the Car Configuration Management menu item and select the Active Session Car Configuration application; once all possible sources are displayed the operator should select the "Other" button and browse to locate a previous session CCF file. If the vehicle has no previous IDS sessions saved, then there will be no CCF files available. If there are previous sessions available then the operator can select a CCF file that they may know or suspect to be valid – this will then be validated and compared. If the data is deemed as valid and correct (a certain amount of user visible validation will be required at this point) then the data can be selected as the session active CCF and downloaded to the vehicle master module and all supported back-up modules. It is advised that the operator restarts the session at this point to ensure the validity check and active CCF session are all correct.

Where no previous session CCF data is available the Technical Hotline should be contacted, where the vehicle as-built CCF file may be available. This can then be passed to the operator and saved on a USB memory stick. Using the "Other" button within the Active Session Car Configuration application the as-built file can be located and selected as the session active CCF. If the data is deemed as valid and correct (a certain amount of user visible validation will be required at this point) then the data can be selected as the session active CCF and downloaded to the vehicle master module and all supported back-up modules. It is advised that the operator restarts the session at this point to ensure the validity check and active CCF session are all correct.

#### 4.1.4.2 Incorrect VIN Number

Where the validity check returns an incorrect VIN number display the operator should ensure that the VIN entered during the session entry matches the VIN number for the vehicle in question. If the VIN entered is correct but the IDS session entry states that the VIN fails the validity check, for a given module data set, the source should not be used as a session active CCF. The reasoning behind the incorrect VIN could be that the CCF data is either corrupt or incorrect for the vehicle. The IDS application carries out the VIN validity check by comparing against the VIN entered during session entry and also against the VIN number read from other vehicle modules – if there is a mismatch between CCF VIN and other VIN sources then the CCF source is deemed invalid.

During IDS session entry the application will automatically discard this source of data and select the next most appropriate source, where available. If an alternative valid source is available then this will be selected, the operator should then proceed directly to the Car Configuration Management menu item and select the Current Car Configuration Modification application. Upload the CCF and then download to the vehicle WITHOUT CHANGING ANY PARAMETER VALUES. The application will download the valid session active CCF data to the vehicle master and all associated back-up modules.

Where all vehicle CCF data is deemed invalid, but the as-built CCF data is available and valid, the above steps should be carried out using the as-built data as the session active CCF. This will be automatically selected by the IDS application.

Where all vehicle CCF data is deemed invalid and the as-built CCF data is either unavailable or invalid, then the operator should continue to enter the session using the basic configuration of VIN, Vehicle Type and Model Year. The operator should proceed to the Car Configuration Management menu item and select the Active Session Car Configuration application; once all possible sources are displayed the operator should select the "Other" button and browse to locate a previous session CCF file. If the vehicle has no previous IDS sessions saved, then there will be no CCF files available. If there are previous sessions available then the operator can select a CCF file that they may know or suspect to be valid – this will then be validated and compared. If the data is deemed as valid and correct (a certain amount of user visible validation will be required at this point) then the data can be selected as the session active CCF and downloaded to the vehicle master module and all supported back-up modules. It is advised that the operator restarts the session at this point to ensure the validity check and active CCF session are all correct.

Where no previous session CCF data is available the Technical Hotline should be contacted, where the vehicle as-built CCF file may be available. This can then be passed to the operator and saved on a USB memory stick. Using the "Other" button within the Active Session Car Configuration application the as-built file can be located and selected as the session active CCF. If the data is deemed as valid and correct (a certain amount of user visible validation will be required at this point) then the data can be selected as the session active CCF and downloaded to the vehicle master module and all supported back-up modules. It is advised that the operator restarts the session at this point to ensure the validity check and active CCF session are all correct.

#### 4.1.4.3 Other Validity Checking Failures

The steps detailed for the previous two scenarios should be adopted for any validity checking failures. The operator should always attempt to download a valid CCF data set to the vehicle master and back-up modules.

#### 4.1.4.4 Complete Vehicle Sourcing Validity Failure

Where all vehicle CCF data is deemed invalid, or the CCF cannot be uploaded – detailed by red crosses as CCF status, but the as-built CCF data is available and valid, the above steps should be carried out using the as-built data as the session active CCF. This will be automatically selected by the IDS application.

Where all vehicle CCF data is deemed invalid or cannot be uploaded and the asbuilt CCF data is either unavailable or invalid, then the operator should continue to enter the session using the basic configuration of VIN, Vehicle Type and Model Year. The operator should proceed to the Car Configuration Management menu item and select the Active Session Car Configuration application; once all possible sources are displayed the operator should select the "Other" button and browse to locate a previous session CCF file. If the vehicle has no previous IDS sessions saved, then there will be no CCF files available. If there are previous sessions available then the operator can select a CCF file that they may know or suspect to be valid – this will then be validated and compared. If the data is deemed as valid and correct (a certain amount of user visible validation will be required at this point) then the data can be selected as the session active CCF and downloaded to the vehicle master module and all supported back-up modules. It is advised that the operator restarts the session at this point to ensure the validity check and active CCF session are all correct.

Where no previous session CCF data is available the Technical Hotline should be contacted, where the vehicle as-built CCF file may be available. This can then be passed to the operator and saved on a USB memory stick. Using the "Other" button within the Active Session Car Configuration application the as-built file can be located and selected as the session active CCF. If the data is deemed as valid and correct (a certain amount of user visible validation will be required at this point) then the data can be selected as the session active CCF and downloaded to the vehicle master module and all supported back-up modules. It is advised that the operator restarts the session at this point to ensure the validity check and active CCF session are all correct.

#### 4.1.4.5 Recovering a CCF during a parameter update

During an IDS session the operator may incorrectly change the CCF features, these can easily be changed back in the same manner. If the operator would prefer to recover the CCF to the state of when the vehicle was initially connected to IDS then the session entry CCF can be selected and downloaded to the vehicle. This also applies to previous session CCF data sets stored on IDS.

The operator should proceed to the Car Configuration Management menu item and select the Active Session Car Configuration application; once all possible sources are displayed the operator should select the "Other" button and browse to locate a previous session CCF file. If the data is deemed as valid and correct (a certain amount of user visible validation will be required at this point) then the data can be selected as the session active CCF and downloaded to the vehicle master module and all supported back-up modules. It is advised that the operator restarts the session at this point to ensure the validity check and active CCF session are all correct and that the personalisation features are reset to the correct original values.

#### 4.1.4.6 **Comparison Mismatches**

Comparison failures do not cause an IDS automatic selection of an alternative CCF source, the reason behind the comparison test is to alert the operator to any parameter differences between the vehicle master, back-up sources and as-built data. These comparison differences may cause incorrect vehicle functionality, however the implications of a parameter mismatch is down to the operator to determine. As the vehicle master module controls the CCF cyclically around the vehicle CANbus it is this data set that could cause incorrect vehicle functionality ONLY. The first check to carry out is to compare any mismatches to the as-built data set, to determine whether the mismatches are correct (personalisation change) or incorrect.

If the parameter(s) in question has the same value through the vehicle master and vehicle back-ups, but the as-built is different the assumption that an IDS change caused the mismatch can be made. If the comparison mismatch is between vehicle master and vehicle back-up sources, then either the IDS CCF download failed part way through or the change was made outside of the IDS platform.

The corrective action requires the operator to review the specific parameter comparison mismatches and decide what the correct setting should be for the vehicle. If this can't be determined then the as-built CCF should be used as the session active CCF, where any personalisation parameter differences should then be decided upon.

#### 4.2 CCF Control Application

#### 4.2.1 Menu Structure

The CCF control application will be located within the Vehicle Configuration tool, under the following Vehicle Configuration menu structure:

<u>High level Title</u>

• Car Configuration Management

#### Sub-headings

- Current Vehicle Car Configuration Modification
- Active Session Car Configuration Selection

#### 4.2.2 Current Vehicle Car Configuration Modification

The Current Vehicle Car Configuration will either locate the Session Active CCF from session entry or, where a CCF has been previously downloaded during the current session, locate the last CCF to be downloaded to the vehicle ensuring that the latest possible master CCF data set is always being used. This will be used as the master data set to view / edit and also will remove the requirement to upload the CCF data set during this application. Where no CCF is available the application must inform the operator and detail that the Car Configuration Selection application must be carried out to select an appropriate Session Active CCF.

The Current Vehicle Car Configuration application provides the following functionality:

- Display the pre-determined parameters
- Edit function for personalisation features
- Information detailing the master source
- A column where an information icon can be displayed for each parameter, where applicable.
- A column where a Parameter Type icon can be displayed for each parameter. The icon will indicate whether the parameter is a personalisation feature or base parameter (engine type, etc)
- A help text area that will display the associated help text once the "information icon" is selected.
- A column that will detail the original parameter setting, once a parameter has been manually changed. The parameter box will be highlighted to ensure a change is easily recognisable.

Once the confirmation tick is pressed the operator will be informed that the CCF data will be downloaded, if the cross  $\mathbf{X}$  is selected then the operator is provided with the ability to return to the parameter editing screen or to the main menu.

#### 4.2.2.1 Application Screenshots and Walkthrough

The following screen shows the menu entry into the Current car configuration application:

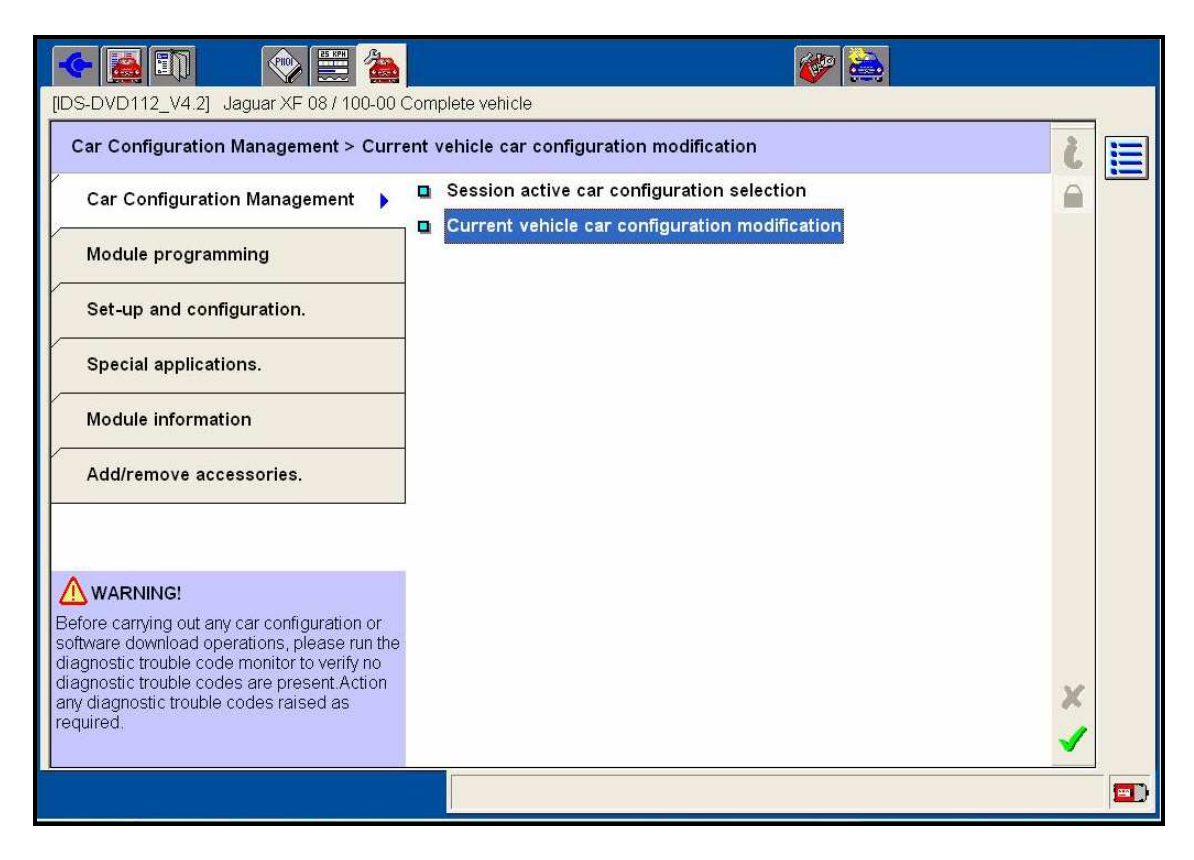

The following screen provides the operator with some entry user information.

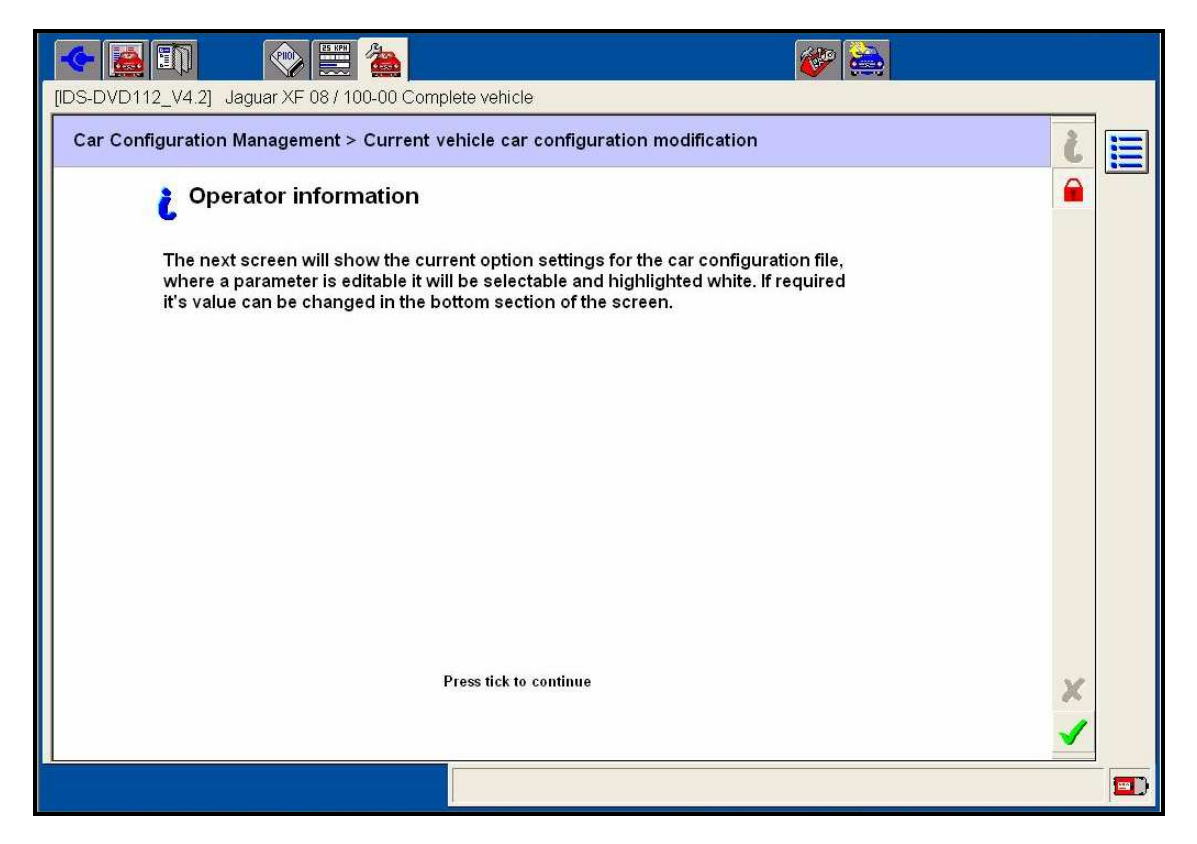

| Module<br>RSJB                                                                                                    | Status                                                        | n pa  | Description<br>Auxiliary junction | or n         | (boi  | Type<br>body contr Vehicle master module                                                                                |              |                  |             |  |  |
|----------------------------------------------------------------------------------------------------|---------------------------------------------------------------|-------|-----------------------------------|--------------|-------|----------------------------------------------------------------------------------------------------|--------------|------------------|-------------|--|--|
| Description<br>Locking delivery m<br>Trailer towing ball.<br>North America trai<br>Drive<br>Spare wheel<br>Drive type<br>Parking aid system<br>Speed dependent<br>Speed dependent<br>Speed dependent | ode.<br>ler lighting func<br>intermittent wip<br>front wipers | tion. |                                   |              | L     | Current Value     Inactive     Not fitted     Disabled     Undefined     No     Left hand drive     Both     No     Yes | •            | Proposed value : |             |  |  |
| Description<br>Parking aid system<br>Parking aid system<br>tem help not yet av                                                                                                    | vailable.                                                     |       |                                   | Curr<br>Both | ent \ | t Value Proposed v<br>Both Undefined<br>Reverse pa<br>Both<br>Not fitted<br>Error                                       | alu:<br>rkin | e<br><br>ng aid. | HEX<br>0x02 |  |  |

Screen below displays the parameter view and edit screen:

The display is broken into four sections or panes. The top window provides details about the Session Active CCF, data source and the associated status. The second window displays a list of pre-defined parameters for view and edit. This window also displays whether the parameter is a personalisation feature (second column) and the current vehicle setting. Editable parameters are distinguished by the white display as shown above, a darker grey display indicates that the parameter is for viewing only.

To edit a parameter it must be selected and highlighted in the second window, as detailed above. This parameter will then be displayed in the third display window, where all possible values can be selected using the drop-down box in the proposed value section. Any additional help text associated to this parameter will be displayed in the forth window.

The check box at the bottom of the screen "View all parameters" allows the operator to toggle between the pre-defined listing of parameters and the complete CCF listing of parameters.

The following screen displays parameter screen post parameter edit:

| Module<br>RSJB      | Status De               | scription<br>kiliary junction bo | (bo    | Type<br>dy contr Vehicle master module | _           |                |               |  |
|---------------------|-------------------------|----------------------------------|--------|----------------------------------------|-------------|----------------|---------------|--|
| Description         |                         |                                  | 1      | Current Value                          | •           | Proposed value | ~             |  |
| Locking delivery m  | node.                   |                                  | -      | Inactive                               |             |                |               |  |
| Trailer towing ball |                         | <b>M</b>                         |        | Not fitted                             |             |                |               |  |
| North America tra   | iler lighting function. |                                  |        | Disabled                               |             |                |               |  |
| Drive               |                         |                                  |        | Undefined                              |             |                |               |  |
| Spare wheel         |                         |                                  |        | No                                     |             |                |               |  |
| Drive type          |                         |                                  |        | Left hand drive                        |             |                |               |  |
| Parking aid system  | n                       |                                  |        | Both                                   | >           | Not fitted     |               |  |
| Speed dependent     | intermittent wipers     | ( <u>)</u>                       |        | No                                     |             |                |               |  |
| Speed dependent     | front wipers            |                                  |        | Yes                                    |             |                | ~             |  |
| <b>Nodification</b> | n procedure             |                                  |        |                                        |             | Res            | et parameters |  |
| Description         |                         | Cur                              | rent \ | Value Pr                               | oposed valu | Je HEX         |               |  |
| Parking aid system  | 0                       | Bot                              | 1      | Ι                                      | lot fitted  | ▼ 0×03         | 1             |  |
|                     |                         |                                  | _      |                                        |             |                |               |  |
| arking aid system   | l<br>usilable           |                                  |        |                                        |             |                |               |  |
| tem neip not yet a  | Vallable.               |                                  |        |                                        |             |                |               |  |

Once a parameter has been edited the display details the current vehicle value and the proposed value selected. This allows the operator to be able to review multiple changes prior to downloading to the vehicle. The "Reset Parameters" button allows all changes to be reset back to the current value setting within the display screen.

#### NOTE:

#### At this point the CCF changes have <u>NOT</u> been downloaded to the vehicle.

The screen below displays the pop-up once the confirmation tick is pressed, pressing the green confirmation tick  $\checkmark$  will download the CCF to the vehicle master module and all associated back-up modules:

| [IDS-DVD112_V4.2] Jaguar >                                                                                                    | (F 08 / 100-00 Complete vehicle                         |          |
|----------------------------------------------------------------------------------------------------|---------------------------------------------------------|----------|
| Active session car configu                                                                                                    | Description Type                                        | <b>i</b> |
| List of personalisation p                                                                                                    | <b>?</b> Operator question                              |          |
| Description<br>Trailer towing ball.<br>North America trailer lighting function.<br>Drive<br>Spare wheel<br>Drive type<br>Parking aid system | Do you wish to download the vehicle configuration file? |          |
| Speed dependent intermittent wipers<br>Speed dependent front wipers<br>Headlamp delay<br>Modification procedure<br>Description              |                                                         | ameters  |
| Parking aid system Parking aid system Item help not yet available. View all parameters                                                      |                                                         | ×        |
|                                                                                                    |                                                         |          |

The following screen allows the operator to return to the main menu by selecting the cross  $\checkmark$  or return to the parameter editing screen; this screen will only be displayed if the cross  $\bigstar$  is selected on the above screen:

| DS-DVD112_V4.2] Jaguar XF 08 / 100-00 Complete vehicle  Active session car configuration source is: RSJB                                                                                                    |                                          |                                |               | 🌮 🚞     |          |
|----------------------------------------------------------------------------------------------------|------------------------------------------|--------------------------------|---------------|---------|----------|
| Active session car configuration source is: RSJB                                                                                                    | [IDS-DVD112_V4.2] Jaguar X               | F 08 / 100-00 Complete vehicle |               |         |          |
| Active session car configuration source is: RSJB                                                                                                    |                                          |                                |               |         |          |
| Incodule Status   Pescription   Supervision delivery mode.   Locking delivery mode.   Locking delivery mode.   Traffer towing ball.   North America traffer lighting function.   Drive   Speed dependent intermittent wipers   Speed dependent intermittent wipers   Parking aid system   Parking aid system   Parking aid system   Parking aid system   Parking aid system   Item help not yet available.                                                                                                    | Active session car configu               | ration source is: RSJB         |               |         |          |
| Ist of personalisation p     Description     Supersion delvery mode.   Toding delvery mode.   Trafer towing ball.   North America trafer lighting function.   Drive type   Parking aid system   Parking aid system   Parking aid system   Parking aid system     Parking aid system     View ail parameters     View ail parameters                                                                                                    | Module Status                            | Description Type               |               |         |          |
| List of personalisation p   Description   Superator question   Superator question   Superator question   Uoking delivery mode.   Trafer toxing ball.   North America trafer lighting function.   Drive type   Parking aid system   Speen wheel   Drive type   Parking aid system   Parking aid system   Team help not yet available.   View all parameters                                                                                                    | RSJB 🔬 🖌                                 |                                | <i>w</i>      |         |          |
| List or personalisation p       Comparison delivery mode.         Superson delivery mode.       Do you wish to continue editing parameters?         Locking delivery mode.       Image: Comparison delivery mode.         North America trailer lighting function.       Drive type         Parking aid system       Image: Comparison delivery mode.         Space wheel       Drive type         Parking aid system       Image: Comparison delivery mode.         Parking aid system       Image: Comparison delivery mode.         Parking aid system       Image: Comparison delivery mode.         Parking aid system       Image: Comparison delivery mode.         Parking aid system       Image: Comparison delivery mode.         Parking aid system       Image: Comparison delivery mode.         Parking aid system       Image: Comparison delivery mode.         Parking aid system       Image: Comparison delivery mode.         Parking aid system       Image: Comparison delivery mode.         Parking aid system       Image: Comparison delivery mode.         Parking aid system       Image: Comparison delivery mode.         Item help not yet available.       Image: Comparison delivery mode.         View all parameters       Image: Comparison delivery mode. |                                          | Operator question              |               |         |          |
| Description         Suspension delivery mode.         Trailer towing ball.         North America trailer lighting function.         Drive         Spare wheel         Drive type         Parking aid system         Speed dependent intermittent wipers         Description         Parking aid system         Parking aid system         Parking aid system         Parking aid system         Parking aid system         Parking aid system         View all parameters                                                                                                    | List of personalisation p                | Construction decoulder         |               |         |          |
| Suspension delivery mode.         Tradier towing ball.         North America tradier lighting function.         Drive         Spare wheel         Drive type         Parking aid system         Speed dependent intermittent wipers         Parking aid system         Parking aid system         Parking aid system         Parking aid system         View all parameters                                                                                                    | Description                              | 1                              |               |         |          |
| Locking delivery mode.   Trailer towing ball.   North America trailer lighting function.   Drive   Spare wheel   Drive type   Parking aid system   Speed dependent intermittent wipers     Modification procedure   Parking aid system     Parking aid system     Parking aid system     Parking aid system     View all parameters                                                                                                    | Suspension delivery mode.                | Do you wish to continue editin | a parameters? |         |          |
| Trailer towing ball.<br>North America trailer lighting function.<br>Drive<br>Spare wheel<br>Drive type<br>Parking aid system<br>Speed dependent intermittent wipers<br>Modification procedure<br>Description<br>Parking aid system<br>Item help not yet available.<br>View all parameters                                                                                                    | Locking delivery mode.                   | Do you wish to continue cultin | g parameters: |         |          |
| North America trailer lighting function.   Drive   Spare wheel   Drive type   Parking aid system   Speed dependent intermittent wipers     Description   Parking aid system     Parking aid system     Parking aid system     View all parameters                                                                                                    | Trailer towing ball.                     |                                |               |         |          |
| Drive   Spare wheel   Drive type   Parking aid system   Speed dependent intermittent wipers     Modification procedure   Description   Parking aid system     Parking aid system     View all parameters                                                                                                    | North America trailer lighting function. |                                |               |         |          |
| Spare wheel   Drive type   Parking aid system   Speed dependent intermittent wipers     Modification procedure   Description   Parking aid system     Parking aid system     Parking aid system     View all parameters                                                                                                    | Drive                                    |                                |               |         |          |
| Drive type   Parking aid system   Speed dependent intermittent wipers                                                                                                    | Spare wheel                              |                                |               |         |          |
| Parking aid system<br>Speed dependent intermittent wipers<br>Modification procedure<br>Description<br>Parking aid system<br>Item help not yet available.<br>View all parameters                                                                                                    | Drive type                               |                                |               |         |          |
| Speed dependent intermittent wipers   Modification procedure   Description   Parking aid system                                                                                                    | Parking aid system                       |                                |               |         |          |
| Modification procedure         Description         Parking aid system         Parking aid system         Item help not yet available.         View all parameters                                                                                                    | Speed dependent intermittent wipers      |                                |               | ~       |          |
| Modification procedure         Description         Parking aid system         Parking aid system         Item help not yet available.         View all parameters                                                                                                    |                                          |                                |               |         |          |
| Description       Parking aid system       Parking aid system       Item help not yet available.       View all parameters                                                                                                    | Modification procedure                   |                                |               | ameters |          |
| Parking aid system Parking aid system Item help not yet available. View all parameters                                                                                                    | Description                              |                                |               |         |          |
| Parking ald system Tem help not yet available. View all parameters                                                                                                    | Description<br>Description               |                                |               |         |          |
| Parking aid system<br>Item help not yet available.                                                                                                    |                                          |                                |               |         |          |
| Parking aid system<br>Item help not yet available.                                                                                                    |                                          |                                | -             |         |          |
| View all parameters                                                                                                    | Parking aid system                       |                                | ¥ 1           |         |          |
| View all parameters                                                                                                    | item neip nut yet available.             |                                | <b>^</b>      |         |          |
| View all parameters                                                                                                    |                                          |                                |               |         | V        |
| ✓                                                                                                    | View all parameters                      |                                |               |         | ~        |
|                                                                                                    |                                          |                                |               |         | 1        |
|                                                                                                    | 2                                        |                                |               |         | <b>V</b> |
|                                                                                                    | r.                                       |                                |               |         |          |
|                                                                                                    |                                          |                                |               |         |          |

#### 4.2.3 Session Active Car Configuration Selection

This application has been developed to assist the rework of certain vehicle CCF corruption scenarios, where an alternative CCF data set can be viewed, compared and downloaded to the vehicle. For the majority of diagnostic work this application will not be needed, however below is an example listing of when an alternative session active CCF may be needed:

- Where the vehicle master module has blank CCF data
- Where the vehicle master module has corrupt or incorrect CCF data
- Where the operator preferred session active CCF differs from the IDS automatically selected CCF
- Where incorrect CCF editing has been carried out using IDS, previous CCF sessions can be retrieved
- Downloading a CCF provided by JLR hotline

The Session Active Car Configuration Selection application will provide the ability to compare a selected CCF (or multiple CCF's) with the As-built data and the current Session Active CCF. On entering the application a help screen will be displayed providing an overview of the application functionality. The operator will be prompted that the CCF will be sourced from the master CCF vehicle module, all possible back-up modules and (where possible) the As-built data.

Once uploaded the CCF validity check will be conducted as explained earlier in this document, if one (or all) of the CCF(s) is deemed as being corrupt or invalid then the operator will be informed. A corrupt CCF will not be available to select as a Session Active CCF or to use as a comparison CCF. Once the validity check has completed and passed against one or more of the CCF(s) the following options will be provided for selection:

- 1. As-built CCF / Vehicle Master CCF / Vehicle Back-up(s) CCF
- 2. Other sources
  - The other sources will include the following
    - Session CCF store
    - USB Drive (Engineering Access only)

Selection of the "Other" source will allow the operator to navigate to a USB drive or the session folder, where all previously stored session CCF files will be made available for selection. Where a CCF data set is selected from this source, the validity check will be conducted along with the CCF Comparison function. On selection the operator will be able to view the selected file through either the summary display or the detailed parameter display screen, these can be toggled using specific icons. If one or more of the selected CCF's are classed as corrupt they will not be loaded into the viewing tool.

Each CCF displayed can be selected using the buttons at the base of the screen display, on selection the parameter listing will dynamically update. Once the confirmation tick is pressed any session entry personalisation features will be compared to the chosen CCF, where a mismatch is located between the chosen CCF and the session entry CCF the operator is informed. The operator will also be provided with the ability to accept or reject all session entry mismatches.

#### 4.2.3.1 Application Screenshots and Walkthrough

The screen below shows the menu entry into the current active session car configuration application:

| 🔶 🧾 🗊 🛛 🗇 🗮 🚵                                                                               | 💞 🚉                                            |          |  |
|---------------------------------------------------------------------------------------------|------------------------------------------------|----------|--|
| [IDS-DVD112_V4.2] Jaguar XF 08 / 100-00 (                                                   | Complete vehicle                               | _        |  |
| Car Configuration Management > Sess                                                         | ion active car configuration selection         | j        |  |
| Car Configuration Management                                                                | Session active car configuration selection     |          |  |
| Module programming                                                                          | Current venicle car configuration modification |          |  |
| Set-up and configuration.                                                                   |                                                |          |  |
| Special applications.                                                                       |                                                |          |  |
| Module information                                                                          |                                                |          |  |
| Add/remove accessories.                                                                     |                                                |          |  |
|                                                                                             |                                                |          |  |
|                                                                                             |                                                |          |  |
| Before carrying out any car configuration or software download operations, please run the   |                                                |          |  |
| diagnostic trouble code monitor to verify no<br>diagnostic trouble codes are present Action |                                                |          |  |
| any diagnostic trouble codes raised as                                                      |                                                | ×        |  |
| Toquirou.                                                                                   |                                                | <b>√</b> |  |
|                                                                                             |                                                |          |  |

The following screen provides the operator with the summary screen of the current vehicle CCF status:

| 🔶 📓                                                                                |                        | en 1997 en 1997 en 1997 en 1997 en 1997 en 1997 en 1997 en 1997 en 1997 en 1997 en 1997 en 1997 en 1997 en 1997 |            |
|------------------------------------------------------------------------------------|------------------------|----------------------------------------------------------------------------------------------------|------------|
| [IDS-DVD114_V5]                                                                    |                        |                                                                                                    |            |
| Session entry car configuration summ<br>Active session active car configuration so | ary<br>ource is RSJB 1 | Let the car configuration summary                                                                               | 1<br>1     |
| 201                                                                                |                        | press the following button:                                                                                     |            |
| VIN SAJWA07C591R00067                                                              | RSJB                   | To view the car configuration parameter data and any<br>mismatches, press the following button:                 |            |
| Car configuration type                                                             | master                 | E C                                                                                                    | <b>Q</b> B |
| Car configuration status                                                           |                        | Additional car configuration help information                                                                   |            |
| Critical mismatches                                                                | NA                     |                                                                                                    |            |
| Personalisation mismatches                                                         | NA                     | - •                                                                                                    |            |
|                                                                                    |                        | ×                                                                                                    |            |
|                                                                                    | Vehicle se             | lector                                                                                                    |            |

The next screen provides the operator with an overview of the CCF availability:

| 🔶 🔜 🗊 🛛 📎 🗮 🌦 👘 💞 🚵                                                                                                    |              |
|----------------------------------------------------------------------------------------------------|--------------|
| [IDS-DVD112_V4.2] Jaguar XF 08 / 100-00 Complete vehicle                                                                                                    |              |
| Session entry car configuration summary<br>Active session active car configuration source is RSJB                                                                                                    |              |
| and the second second sec | <b>I</b> F   |
|                                                                                                    | т            |
| PAN                                                                                                    | р            |
|                                                                                                    | T            |
| VIN \$4,JW407C591R00067 RSJB PCM FSJB AS BUILT                                                                                                    | т            |
| Car configuration type                                                                                                    | m            |
| Car configuration role master backup backup as_built                                                                                                    | b            |
| Car configuration status                                                                                                    | If           |
| Session active                                                                                                    | a            |
| Critical mismatches NA 0 0 16                                                                                                    | s            |
| Personalisation mismatches NA 0 0 4                                                                                                    |              |
|                                                                                                    | X            |
|                                                                                                    | $\checkmark$ |
|                                                                                                    | <b></b>      |

The next screen provides the operator with an overview of the application:

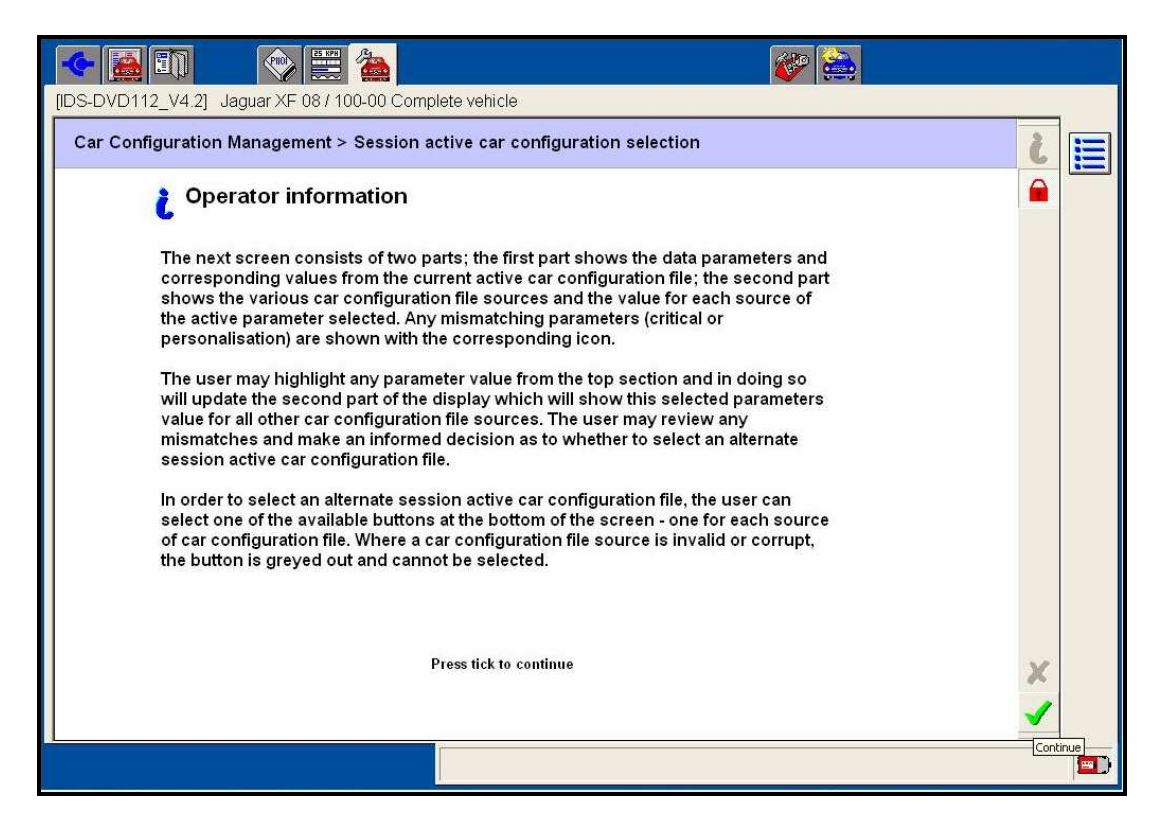

The screen below provides the operator with the current CCF source details:

|                                                                        |                                                                                                    | _        |        | Description                                                                                                    |                                             | Value                                                            | _     |                                               | 16 | <b>a</b>                                                     | ~       |   |  |
|------------------------------------------------------------------------|----------------------------------------------------------------------------------------------------|----------|--------|----------------------------------------------------------------------------------------------------|---------------------------------------------|------------------------------------------------------------------|-------|-----------------------------------------------|----|--------------------------------------------------------------|---------|---|--|
| Brand                                                                  |                                                                                                    |          |        |                                                                                                    |                                             | Jaquar                                                           |       |                                               |    | - unit - i                                                   |         | - |  |
| Model vear                                                             |                                                                                                    |          |        |                                                                                                    |                                             | 2009 model year                                                  |       |                                               |    |                                                              |         |   |  |
| Vehicle identificatio                                                  | on number                                                                                                    |          |        |                                                                                                    |                                             | SAJWA07C591R00067                                                |       |                                               |    |                                                              |         |   |  |
| VIN character 04 -                                                     | Market/Restra                                                                                                    | int syst | em     |                                                                                                    |                                             | W - USA (Federal)                                                |       |                                               |    |                                                              |         |   |  |
| VIN character 08 -                                                     | ECS Code                                                                                                    |          |        |                                                                                                    |                                             | C - ECS 03 (Federal)                                             |       |                                               |    |                                                              |         |   |  |
| Transmission type                                                      |                                                                                                    |          |        |                                                                                                    |                                             | Automatic transmission is fil                                    | tted. |                                               |    |                                                              |         |   |  |
| Fuel type                                                              |                                                                                                    |          |        |                                                                                                    |                                             | Petrol engine                                                    |       |                                               |    |                                                              |         |   |  |
| Engine type                                                            |                                                                                                    |          |        |                                                                                                    |                                             | AJ33 4.2L engine                                                 |       |                                               |    |                                                              |         |   |  |
| Vehicle status.                                                        |                                                                                                    |          |        | Battery delivery mode.                                                                                                    |                                             | Inactive                                                         |       |                                               |    |                                                              |         |   |  |
| Vehicle status.                                                        |                                                                                                    |          |        | Suspension delivery mode.                                                                                                    |                                             | Inactive                                                         |       |                                               |    |                                                              | ~       |   |  |
|                                                                        |                                                                                                    |          |        |                                                                                                    |                                             |                                                                  |       |                                               |    |                                                              |         |   |  |
| Ise the buttons belo                                                   | low to change t                                                                                                    | ne activ | e ses  | sion car configuration source                                                                                                    | Turne                                       |                                                                  |       | Value                                         | ſ  | View all para                                                | ameters |   |  |
| se the buttons bek<br>Module                                           | low to change t                                                                                                    | ne activ | re ses | sion car configuration source Description Auditary function box (body contr                                                                                         | Type<br>Vehicle (                           | matter module                                                    | •     | Value                                         | ſ  | View all para<br>HEX                                         |         |   |  |
| Ise the buttons bek<br>Module<br>RSJB<br>PCM                           | low to change the Status                                                                                                    | ne activ | e ses  | sion car configuration source Description Auxiliary junction box (body contr Powertrain control module                                                              | Type<br>Vehicle I                           | master module                                                    | •     | Value<br>Jaguar                               | r  | View all para<br>HEX<br>0x02<br>0x02                         |         |   |  |
| Ise the buttons belo<br>Module<br>RSJB<br>PCM<br>FS18                  | Status                                                                                                    | ne activ | e ses  | sion car configuration source Description Auxiliary junction box (body contr Powertrain control module Central works powerted                                       | Type<br>Vehicle I<br>Vehicle I              | master module<br>backup module<br>backup module                  | •     | Value<br>Jaguar<br>Jaguar                     | r  | View all para<br>HEX<br>0x02<br>0x02<br>0x02                 | ameters |   |  |
| Jse the buttons belo<br>Module<br>RSJB<br>PCM<br>=SJB<br>As built file | Status                                                                                                    | ne activ | e ses  | sion car configuration source<br>Description<br>Auxiliary junction box (body contr<br>Powertrain control module<br>Central junction box (body control<br>R00067.VBF | Type<br>Vehicle I<br>Vehicle I<br>Vehicle I | master module<br>backup module<br>backup module<br>e binary file | 0     | Value<br>Jaguar<br>Jaguar<br>Jaguar<br>Jaguar | 1  | View all para<br>HEX<br>0x02<br>0x02<br>0x02<br>0x02<br>0x02 | ameters |   |  |
| Jse the buttons belo<br>RSJB<br>PCM<br>PSJB<br>As built file           | low to change the status status s<br>Status status status status status status status status status status status status status status status status s | he activ | o ses  | sion car configuration source<br>Description<br>Auxiliary junction box (body contr<br>Powertrain control module<br>Central junction box (body control<br>R00067.VBF | Type<br>Vehicle I<br>Vehicle I<br>Versatile | master module<br>backup module<br>backup module<br>e binary file | 1     | Value<br>Jaguar<br>Jaguar<br>Jaguar<br>Jaguar | ſ  | View all para<br>HEX<br>0x02<br>0x02<br>0x02<br>0x02<br>0x02 | ameters |   |  |

The current session active CCF is detailed within the centre of the screen and also by the blue 1 icon in the bottom table display. The window towards the top of the screen displays the pre-defined list of parameters for the selected session active CCF, once again all CCF parameters can be viewed using the "view all parameters" checkbox. The columns to the right of this window show the overall critical and / or personalisation mismatches, against all sources. On selection of any parameter in the top window, by highlighting blue (as shown above), the lower window will then display the associated value for the selected parameter against every CCF source being used.

All CCF data sets will be compared to the session active CCF within this application. To select an alternative session active CCF the 5 icons at the bottom of the screen can be used. A icon will be greyed out (not selectable) when the source is already the master, the source is unavailable or the source is corrupt / invalid. Selecting an alternative source will dynamically update the upper window to display the parameter listing for the selected session active CCF.

At this point the session active CCF has not been downloaded to the vehicle, once the required session active CCF has been selected for use the green confirmation tick  $\checkmark$  must be pressed.

The next screen displays a selection without any differences. The application will not allow an alternative session active CCF to be downloaded, if there are no comparison differences with the current master.

|                                                                                                    | 1                     | (                               | 100 ···     |                  |           |
|----------------------------------------------------------------------------------------------------|-----------------------|---------------------------------|-------------|------------------|-----------|
| aroup title                                                                                                    | Description           | Value                           | <b>U</b> 16 | 0,14             |           |
| rand                                                                                                    | - W                   | and the second                  |             |                  | <b>47</b> |
| lodel year                                                                                                    |                       |                                 |             |                  | لهك       |
| enicle identification number                                                                                                    |                       |                                 |             |                  |           |
| in character 04 - Market/Restrai                                                                                                    |                       |                                 |             |                  |           |
| IN character U8 - EC5 Code                                                                                                    |                       |                                 | 4           |                  |           |
| ansmission type                                                                                                    | The source you have s | selected contains no difference | es to the   |                  |           |
| Jei type                                                                                                    | current active source |                                 |             |                  |           |
| igirie cype                                                                                                    |                       |                                 |             |                  |           |
| ahide status                                                                                                    |                       |                                 |             |                  |           |
|                                                                                                    |                       |                                 |             | ~                |           |
| Active session c                                                                                                    |                       |                                 |             | port simu        |           |
| Active session e                                                                                                    |                       |                                 |             |                  |           |
|                                                                                                    |                       |                                 |             |                  |           |
| e the buttons below to change th                                                                                                    |                       |                                 |             | w all parameters |           |
| e the buttons below to change th                                                                                                    |                       |                                 |             | w all parameters |           |
| e the buttons below to change the                                                                                                    |                       |                                 |             | v all parameters |           |
| e the buttons below to change the buttons below to change                                                                                                    |                       |                                 |             | w all parameters |           |
| e the buttons below to change the buttons below to change                                                                                                    |                       |                                 |             | v all parameters |           |
| e the buttons below to change the odule Status 538 & Company Company Comp                                                                                                    |                       |                                 | ×.          | v all parameters |           |
| e the buttons below to change the odule Status<br>538 Grief Status<br>538 Grief Status<br>538 Grief Status<br>558 Grief Status<br>558 Grief Status Status<br>550 Grief Status Status S                                                                                                    |                       |                                 | ×           | v all parameters |           |
| the buttons below to change the oddle Status 538 &<br>538 &<br>539 &<br>539 &<br>540 &<br>540 &<br>5 |                       |                                 | 2           | v all parameters |           |
| the buttons below to change the duttons below to change the duttons below to change the dutton below to change the dutton below t                                                                                                    |                       |                                 | ×           | v all parameters | ×         |

Where there are comparison differences with personalisation data the display will be similar to the one below. Both SJB CCF data sets have the same setting however the newly selected PCM CCF has 4 different personalisation settings:

| Group title                                                               |                                        |                    | Description                                                                                                    |                                       | Value                                                    |                | 0                         | )4     | 🕅 4                                                         | ■       |
|---------------------------------------------------------------------------|----------------------------------------|--------------------|----------------------------------------------------------------------------------------------------|---------------------------------------|----------------------------------------------------------|----------------|---------------------------|--------|-------------------------------------------------------------|---------|
| Powertrain                                                                |                                        |                    | Drive                                                                                                    |                                       | Undefined                                                |                |                           |        |                                                             | <b></b> |
| Tire pressure monit                                                       | toring                                 |                    | Spare wheel                                                                                                    |                                       | No                                                       |                |                           |        |                                                             |         |
| Drive type                                                                |                                        |                    |                                                                                                    |                                       | Left hand drive                                          |                |                           |        |                                                             |         |
| Parking aid system                                                        |                                        |                    |                                                                                                    |                                       | Undefined                                                |                |                           |        | <b>60</b>                                                   | -       |
| Windshield wipers                                                         |                                        |                    | Speed dependent intermittent wip                                                                                                    | ers                                   | No                                                       |                |                           |        |                                                             |         |
| Windshield wipers                                                         |                                        |                    | Speed dependent front wipers                                                                                                    |                                       | Yes                                                      |                |                           |        |                                                             |         |
| Exterior lamps                                                            |                                        |                    | Headlamp delay                                                                                                    |                                       | 00                                                       |                |                           |        |                                                             |         |
| Exterior Lights 3                                                         |                                        |                    | Scandinavian daylight running lam                                                                                                    | ps enable                             | Disabled                                                 |                |                           |        |                                                             |         |
|                                                                           |                                        |                    |                                                                                                    |                                       |                                                          |                |                           |        |                                                             |         |
| Exterior Lights 3                                                         |                                        |                    | Canadian daylight running lamps e                                                                                                    | nable                                 | Disabled                                                 |                |                           |        |                                                             |         |
| Alarm status Alarm status Alarm status Active se the buttons before       | session o                              | ar co              | Canadian daylight running lamps                                                                                                    | enable<br>CM                          | Disabled<br>Fitted                                       |                |                           | [      | Reset view                                                  |         |
| Alarm status Alarm status Active se the buttons belo                      | session c                              | ar co              | Canadian daylight running lamps i                                                                                                    | CM                                    | Disabled<br>Fitted                                       |                |                           | [      | Reset view<br>View all param                                | •ters   |
| Alarm status Active se the buttons belo                                   | session c<br>ow to change th<br>Status | ar co<br>le active | Canadian daylight running lamps i<br>canadian asylight running lamps i<br>canadian source is: Pro-<br>session car configuration source<br>Description                                                                                                    | CM<br>Type                            | Disabled<br>Fitted                                       | 0              | Walue                     | [      | Reset view<br>View all param<br>HEX                         | eters   |
| Alarm status Active se the buttons belo Module RSJB                       | session c<br>ow to change th<br>Status | ar co<br>ne active | Canadian daylight running lamps i<br>configuration source is: Po<br>a session car configuration source<br>Description<br>Auxiliary junction box (body contr.                                                                                                    | CM<br>Type<br>Vehicle                 | Disabled<br>Fitted                                       | •              | Value<br>60s              | ]<br>r | Reset view<br>View all param<br>HEX<br>0x3C                 | eters   |
| Alarm status Active se the buttons belo Module RSJB PCM                   | Session c<br>ow to change th<br>Status | ar co<br>ne active | Canadian daylight running lamps i<br>configuration source is: Pi<br>session car configuration source<br>Description<br>Auxiliary junction box (body contr.<br>Powertrain control module                                                                              | Type<br>Vehicle<br>Vehicle            | Disabled<br>Fitted<br>e master module<br>e backup module | ()<br>()<br>() | Value<br>60s<br>00        | [      | Reset view<br>View all param<br>HEX<br>0x3C<br>0x00         | eters   |
| Alarm status Alarm status Active se the buttons belo Module RSJB PCM =SJB | session c<br>ow to change th<br>Status | ar co              | Canadian daylight running lamps -<br>canadian daylight running lamps -<br>canadian daylight running lamps -<br>canadian source : P4<br>session car configuration source<br>Description<br>Auxiliary junction box (body control<br>Central junction box (body control | Type<br>Vehicle<br>Vehicle<br>Vehicle | Disabled<br>Fitted<br>e master module<br>e backup module |                | Value<br>60s<br>00<br>60s | [      | Reset view<br>View all param<br>HEX<br>0x3C<br>0x00<br>0x3C | eters   |

Once the previous screen session active CCF has been selected the operator is presented with the option to accept or reject the session entry personalisation values. This allows the operator to ensure the vehicle configuration settings for the owner personalisation features remain constant. The default display accepts the session entry values and this is detailed by the direction of the blue arrow highlighted  $(\rightarrow)$  in the top window display:

| ist of personalisa                                                                                        | ion pa                          | rameters for o                                                                                 | opying    |                                                                                                    |            |                                                  |                                                                                                    |                          | 1 |  |
|----------------------------------------------------------------------------------------------------|---------------------------------|------------------------------------------------------------------------------------------------|-----------|----------------------------------------------------------------------------------------------------|------------|--------------------------------------------------|----------------------------------------------------------------------------------------------------|--------------------------|---|--|
| escription                                                                                                |                                 | <b></b>                                                                                        | L Current | vehicle settings                                                                                                    | •          | Selected session                                 | active settings                                                                                                    |                          |   |  |
| oeed dependent intermitte                                                                                 | wipers                          | 1                                                                                              | Yes       |                                                                                                    | <b>(</b> * | No                                               |                                                                                                    |                          |   |  |
| eadlamp delay                                                                                             |                                 | ( <u>)</u>                                                                                     | 60s       |                                                                                                    | -          | 00                                               |                                                                                                    |                          |   |  |
| Tirror dip in reverse enable                                                                              |                                 |                                                                                                | Inactive  |                                                                                                    | -          | Active                                           |                                                                                                    |                          |   |  |
|                                                                                                    |                                 | Take session                                                                                   | active se | itting Keep                                                                                                    | p current  | state                                            | ☐ <u>View all p</u>                                                                                                    | arameters                |   |  |
| User selected                                                                                             | sessic<br>ter and us<br>value.  | Take session                                                                                   | active se | itting Keep                                                                                                    | p current  | state                                            | T View all p                                                                                                    | arameters)<br>eject this |   |  |
| User selected<br>lect a personalisation param<br>detain the previously store<br>todule Status             | sessic<br>ter and us<br>value.  | Take session                                                                                   | active se | Itting Keep                                                                                                    | p current  | state                                            | Car configuration file or r                                                                                                    | arameters<br>eject this  |   |  |
| User selected<br>lect a personalisation param<br>d relain the previously store<br>lockule Status          | sessid<br>ter and us<br>value.  | Take session                                                                                   | active se | Itting Keep<br>ion source is: P<br>r to accept the new value f                                                         | P current  | state                                            | View all p     View all p     data configuration file or n     HEX     0x01                                                                                                    | arameters<br>sject this  |   |  |
| User selected<br>lect a personalisation param<br>d relain the previously store<br>Status<br>538 i<br>CM i | sessid<br>ster and us<br>value. | Take session n active car c the buttons below to Description Auxiliary functio Powertrain cont | active se | Itting Keep<br>ion source is: P<br>r to accept the new value f<br>Type<br>ntr Vehicle master moc<br>Vehicle backup moc | P current  | state<br>ed active session<br>Value<br>Yes<br>No | View all p     View all p     V | arameters<br>sject this  |   |  |

Using the blue arrow buttons  $\rightarrow$   $\leftarrow$  highlighted at the bottom of the screen the personalisation features can be changed to take the new value or continue with the current vehicle state, as shown below:

| ist of per                                                             | sonalisatio                                                                        | n par                    | ameters for co | pying           |                                                                                                    |             |                  |                                                                |                           | 1 |  |
|------------------------------------------------------------------------|------------------------------------------------------------------------------------|--------------------------|----------------|-----------------|----------------------------------------------------------------------------------------------------|-------------|------------------|----------------------------------------------------------------|---------------------------|---|--|
| Description                                                            |                                                                                    |                          |                | Current vehicle | e settings                                                                                                    | •           | Selected session | active settings                                                |                           |   |  |
| peed depende                                                           | ent intermittent wip                                                               | bers                     | <b>69</b>      | Yes             |                                                                                                    | ->          | No               |                                                                |                           |   |  |
| leadlamp delay                                                         | li.                                                                                |                          |                | 60s             |                                                                                                    | •           | 00               |                                                                |                           |   |  |
| lirror dip in rev                                                      | verse enable                                                                       |                          |                | Inactive        |                                                                                                    | •           | Active           |                                                                |                           |   |  |
|                                                                        |                                                                                    | (                        | Take session a | ctive setting   | g Keep c                                                                                                    | urrent      | state            | I <sup>™</sup> View all                                        | parameters                |   |  |
| User                                                                   | selected se                                                                        | ession                   | Take session a | ctive setting   | g Keep c<br>source is: PC                                                                                        | urrent<br>¢ | state            | T View all                                                     | parameters<br>reject this |   |  |
| User<br>User a persona<br>Id retain the pro                            | selected se<br>visation parameter<br>eviously stored val                           | ession<br>and use<br>ue. | Take session a | ctive setting   | g Keep c<br>source is: PCt                                                                                       | urrent      | state            | ☐ View all<br>car configuration file or<br>HEX                 | varameters<br>reject this |   |  |
| User<br>Usert a persona<br>dr retain the pri<br>fodule<br>(538         | selected se<br>alisation parameter<br>eviously stored val<br>Status<br>Status      | ession<br>and use<br>ue. | ake session a  | ctive setting   | g Keep c<br>source is: PCP<br>coept the new value from<br>Type<br>Vehicle master module                          | urrent      | state            | ☐ View all<br>car configuration file or<br>HEX<br>0x3C         | varameters                |   |  |
| User<br>elect a personn<br>nd retain the pri<br>Module<br>(\$38<br>>CM | selected se<br>alisation parameter<br>eviously stored val<br>Status<br>Q<br>Q<br>Q | ession<br>and use<br>ue. | ake session a  | ctive setting   | g Keep c<br>source is: PCI<br>scept the new value from<br>Type<br>Vehicle master module<br>Vehicle backup module | he propos   | state            | ☐ View all<br>car configuration file or<br>HEX<br>0x3C<br>0x00 | reject this               |   |  |

The screen below displays the pop-up once the confirmation tick is pressed, pressing the green confirmation tick  $\checkmark$  will download the CCF to the vehicle master module and all associated back-up modules:

|                                                    |                                 | 🌌 🍋                              |           |
|----------------------------------------------------|---------------------------------|----------------------------------|-----------|
| [IDS-DVD112_V4.2] Jaguar XF                        | 08 / 100-00 Complete vehicle    |                                  |           |
| List of personalisation para                       | meters for copying              |                                  |           |
| Description                                        | 🔯 🤳 Current vehicle settings    | Selected session active settings |           |
| Speed dependent intermittent wipers Headlamp delay | Aug Vec                         | - No                             |           |
| Mirror dip in reverse enable                       | <b>Operator question</b>        |                                  |           |
|                                                    |                                 |                                  |           |
|                                                    |                                 |                                  |           |
|                                                    | Do you wish to download the ver | hicle configuration file?        |           |
|                                                    |                                 |                                  |           |
|                                                    |                                 |                                  |           |
|                                                    |                                 |                                  |           |
|                                                    |                                 |                                  | irameters |
| User selected sessi                                |                                 |                                  |           |
|                                                    |                                 |                                  | ingt this |
| and retain the previously stored value.            |                                 |                                  | Ject this |
| Module Status                                      |                                 | <u>×</u>                         |           |
| PCM Q                                              |                                 | ¥                                |           |
| Headlamp delau                                     | ×                               | <u> </u>                         |           |
| Item help not yet available.                       |                                 |                                  | X         |
|                                                    |                                 |                                  | 1         |
|                                                    |                                 |                                  |           |
|                                                    |                                 |                                  | <b></b>   |

Screen below allows the operator to return to the main menu by selecting the cross  $\varkappa$  or return to the parameter editing screen; this screen will only be displayed if the cross  $\varkappa$  is selected on the above screen:

| 🔶 📓 🗊 🛛 👳                                                                           |                                     | 💞 🚵                              |           |
|-------------------------------------------------------------------------------------|-------------------------------------|----------------------------------|-----------|
| [IDS-DVD112_V4.2] Jaguar XF                                                         | 08 / 100-00 Complete vehicle        |                                  |           |
| List of personalisation para                                                        | meters for copying                  |                                  | 1 🖃       |
| Description                                                                         | 🔯 🧜 Current vehicle settings        | Selected session active settings |           |
| Speed dependent intermittent wipers                                                 | Yec                                 | No.                              |           |
| Mirror dip in reverse enable                                                        | <b>Operator question</b>            |                                  |           |
|                                                                                     |                                     |                                  |           |
|                                                                                     |                                     | 2                                |           |
|                                                                                     | Do you wish to continue editing par | ameters?                         |           |
|                                                                                     |                                     |                                  |           |
|                                                                                     |                                     |                                  |           |
|                                                                                     |                                     |                                  |           |
|                                                                                     |                                     |                                  | irameters |
|                                                                                     |                                     |                                  |           |
| User selected sessi                                                                 |                                     |                                  |           |
| Select a personalisation parameter and u<br>and retain the previously stored value. |                                     |                                  | ject this |
| Module Status                                                                       | ]                                   | 9                                |           |
| PCM Q                                                                               |                                     |                                  |           |
| Headama dalau                                                                       | <b></b>                             | <u> </u>                         |           |
| Item help not yet available.                                                        |                                     |                                  | X         |
| ·                                                                                   |                                     |                                  | 1         |
|                                                                                     |                                     |                                  |           |
|                                                                                     |                                     |                                  | <b></b>   |

#### 4.2.3.2 Selection of Session Active CCF from "Other" Source

If all other CCF data is invalid the "select other" button highlighted can be selected:

| Group title                                                                            |                                                                          |                             |                   | 1                                                                                                    | 1                                                                                                    |                                     |    | 51                                                      |                |           |  |
|----------------------------------------------------------------------------------------|--------------------------------------------------------------------------|-----------------------------|-------------------|----------------------------------------------------------------------------------------------------|----------------------------------------------------------------------------------------------------|-------------------------------------|----|---------------------------------------------------------|----------------|-----------|--|
| Group dde                                                                              |                                                                          |                             |                   | Description                                                                                                    | Value                                                                                                    |                                     | 16 | 0014                                                    |                |           |  |
| Brand                                                                                  |                                                                          |                             |                   |                                                                                                    | Jaguar                                                                                                    |                                     |    |                                                         |                | <b>47</b> |  |
| Model year                                                                             |                                                                          |                             |                   |                                                                                                    | 2009 model year                                                                                           |                                     |    |                                                         | _              | لجك       |  |
| Vehicle identificat                                                                    | entification number                                                      |                             | 5AJWA07C591R00067 |                                                                                                    |                                                                                                    | _                                   |    |                                                         |                |           |  |
| VIN character 04                                                                       | - Market/Restrai                                                         | лt systi                    | em                |                                                                                                    | W - USA (Federal)                                                                                         | W - USA (Federal)                   |    |                                                         | _              |           |  |
| VIN character 08                                                                       | / - ECS Code                                                             |                             |                   |                                                                                                    | C - ECS 03 (Federal)                                                                                      | C - ECS 03 (Federal)                |    |                                                         |                |           |  |
| Transmission type                                                                      | e                                                                        |                             |                   |                                                                                                    | Automatic transmission is                                                                                 | hitted.                             |    |                                                         | _              |           |  |
| Fuel type                                                                              |                                                                          |                             |                   |                                                                                                    | Petrol engine                                                                                             |                                     |    |                                                         |                |           |  |
| Engine type                                                                            |                                                                          |                             |                   |                                                                                                    | AJ33 4.2L engine                                                                                          |                                     |    |                                                         |                |           |  |
| Vehicle status.                                                                        | Vehicle status.                                                          |                             |                   | Battery delivery mode                                                                                                    | Inactive                                                                                                  |                                     |    |                                                         |                |           |  |
| /ehicle status.                                                                        |                                                                          |                             |                   | passory delivery mode.                                                                                                    |                                                                                                    |                                     |    |                                                         |                |           |  |
| Vehicle status.                                                                        | e session c                                                              | ar c                        | onfi              | Suspension delivery mode.                                                                                                    | Inactive<br>Duilt file                                                                                    |                                     |    | Reset vie                                               | •••            |           |  |
| Vehicle status. Active Jse the buttons be                                              | e session c<br>elow to change th                                         | : <b>ar c</b> )<br>le activ | onfi<br>e sess    | Suspension delivery mode. guration source is: As I nion car configuration source                                                                                                    | Inactive<br>Duilt file                                                                                    | () uses                             |    | Reset vie<br>View all pa                                | w<br>rameters  |           |  |
| Vehicle status.  Active Jse the buttons be Module                                      | e session c<br>elow to change th<br>Status                               | ar ci                       | onfi<br>e sess    | Suspension delivery mode. guration source is: As I ion car configuration source Description                                                                                                    | Inactive<br>Duilt file                                                                                    | Value                               |    | Reset vie<br>View all pa<br>HEX                         | ww<br>rameters |           |  |
| Vehicle status.  Active Jse the buttons be Module RSJB                                 | e session c<br>elow to change th<br>Status                               | ar ci                       | onfi<br>e sess    | Suspension delivery mode.<br>Suspension delivery mode.<br>Suspension delivery mode.<br>Suspension source is: As if<br>ion car configuration source<br>Description<br>Auxiliary junction box (body contr                                                   | Inactive Duilt file Type Vehicle master module                                                            | Value<br>Jaguar                     |    | Reset vie<br>View all pa<br>HEX<br>0x02                 | ww<br>rameters |           |  |
| Vehicle status. Active Jse the buttons be Module RSJB PCM                              | e session c<br>elow to change th<br>Status                               | ar c)<br>le activ           | onfi<br>e sess    | Suspension delivery mode.<br>Suspension delivery mode.<br>Suspension source is: As I<br>sion car configuration source<br>Description<br>Auxiliary junction box (body contr<br>Powertrain control module                                                   | Inactive Inactive Type Vehicle master module Vehicle backup module                                        | Value<br>Jaguar<br>Jaguar           |    | Reset vie<br>View all pa<br>HEX<br>0x02<br>0x02         | www.           |           |  |
| Vehicle status. Active Active Jse the buttons be Module RSJB PCM FSJB PSJB Active RSJB | e session c<br>elow to change th<br>Status<br>Q<br>Q<br>Q<br>Q<br>Z<br>Z | ar ci                       | onfi<br>e sess    | Suspension delivery mode.<br>Suspension delivery mode.<br>guration source is: As I<br>ision car configuration source<br>Description<br>Auxiliary junction box (body contr<br>Powertrain control module<br>Central junction box (body control<br>power use | Inactive<br>Dutit file<br>Type<br>Vehicle master module<br>Vehicle backup module<br>Vehicle backup module | Value<br>Jaguar<br>Jaguar<br>Jaguar |    | Reset vie<br>View all pa<br>HEX<br>0x02<br>0x02<br>0x02 | www.           |           |  |

On selecting other, a window appears with previously stored CCF data. The data is collected from previous sessions. This data is only available for the current vehicle:

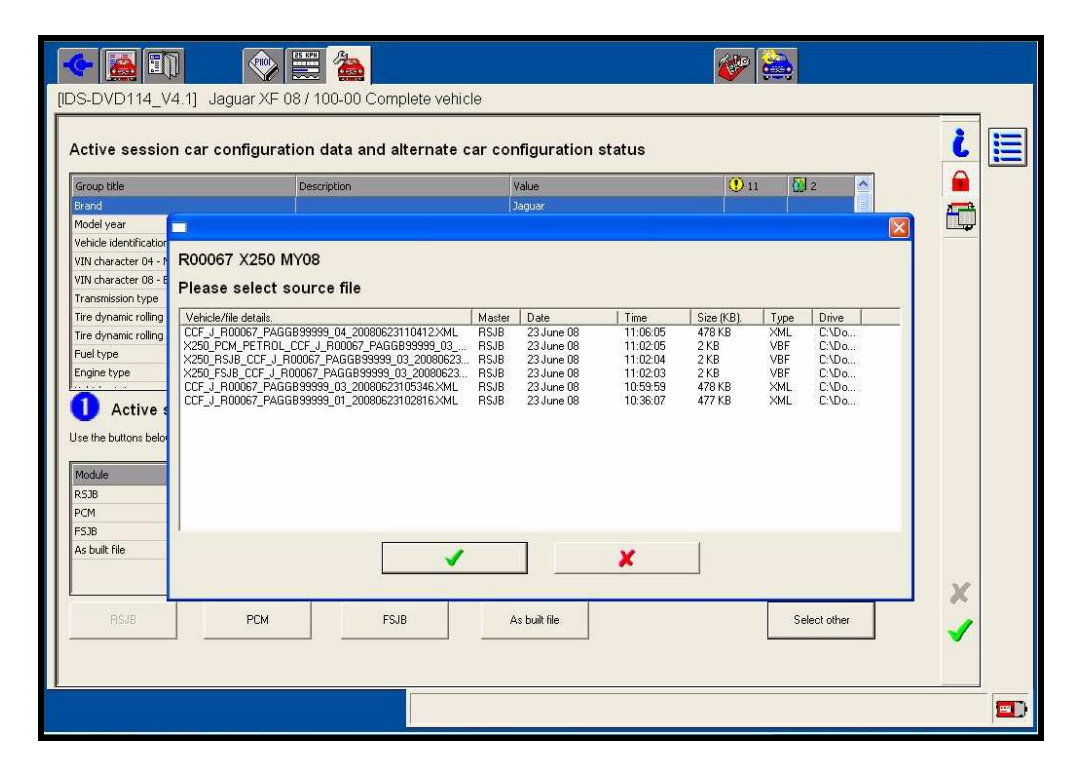

If the vehicle has not previously been connected to using the current IDS a message will appear "No file found". If data is available, selecting the most recent file would be most appropriate, as this will have the least amount of discrepancies:

| Group title             | Description                                                                               |                    | Value                      |          | 0 🕐            |         | lo 🔥  |     |  |
|-------------------------|-------------------------------------------------------------------------------------------|--------------------|----------------------------|----------|----------------|---------|-------|-----|--|
| Brand                   |                                                                                           | 1                  | Jaguar                     |          |                |         |       | _   |  |
| Model year              |                                                                                           |                    |                            |          |                |         |       | 3 🗖 |  |
| vehicle identification  |                                                                                           |                    |                            |          |                |         |       |     |  |
| VIN character 04 - M    | R00067 X250 MY08                                                                          |                    |                            |          |                |         |       |     |  |
| VIN character 08 - E    | Please select source file                                                                 |                    |                            |          |                |         |       |     |  |
| Transmission type       |                                                                                           |                    | 0                          |          |                |         |       |     |  |
| Fuel type               | Vehicle/file details.                                                                     | Maste              | r Date                     | Time     | Size (KB).     | Туре    | Drive |     |  |
| Engine type             | CCF_J_R00067_PAGGB99999_06_20080701114531.X                                               | ML RSJB            | 01 July 08                 | 11:46:49 | 474 KB         | XML     | C:\Do |     |  |
| Vehicle status.         | X250 RSJB CCF J R00067 PAGGB99999 05 20080                                                | 624 RSJB           | 24 June 08                 | 07:54:50 | 2 KB           | VBF     | C:\Do |     |  |
| Vehicle status.         | ×250_FSJB_CCF_J_R00067_PAGGB99999_05_20080                                                | S24 RSJB           | 24 June 08                 | 07:54:49 | 2 KB           | VBF     | C:\Do |     |  |
|                         | CCF_J_R00067_PAGGB99999_05_20080624074238 X<br>2250_PCM_PETROL_CCF_L_R00067_PAGGR999999_0 | ML RSJB            | 24 June 08<br>B 23 June 08 | 07:54:02 | 478 KB         | XML     | C:\Do |     |  |
| Active :                | X250_PCM_PETHOE_CCP_3_H00007_PAG4853333_0<br>X250_RSJB_CCF_J_R00067_PAG6899999_04_20080   | 623 OTHE           | R 23 June 08               | 11:23:36 | 2 KB           | VBF     | C:\Do |     |  |
| ise the buttons help    | X250_FSJB_CCF_J_R00067_PAGGB99999_04_20080                                                | 523 OTHE           | R 23 June 08               | 11:23:35 | 2 KB           | VBF     | C:\Do |     |  |
| ise the buttons belo    | CCF_J_R00067_PAGGB99999_04_20080623110412.X<br>X250_PCM_PETBOL_CCF_L_B00067_PAGGB999999_0 | ML UTHE            | R 23 June 08<br>23 June 08 | 11:21:27 | 479 KB<br>2 KB | VBE     | C:\Do |     |  |
| Madula                  | X250_RSJB_CCF_J_R00067_PAGGB99999_03_20080                                                | 623 RSJB           | 23 June 08                 | 11:02:04 | 2 KB           | VBF     | C:\Do |     |  |
| Piddule<br>DC ID        | X250_FSJB_CCF_J_R00067_PAGGB99999_03_20080                                                | S23 RSJB           | 23 June 08                 | 11:02:03 | 2 KB           | VBF     | C:\Do |     |  |
| KOJD<br>DCM             | CCF_J_R00067_PAGGB99999_03_20080623105346.X                                               | ML HSJB<br>ML BSJB | 23 June 08                 | 10:59:59 | 478 KB         | XML     | C'\Do |     |  |
|                         |                                                                                           | 11000              | 2010/000                   |          |                | (CAMP-C | (     |     |  |
| n DUD<br>Ale faulte Gla | · · · · · · · · · · · · · · · · · · ·                                                     | -                  | -                          |          | 1              |         |       |     |  |
| Other                   |                                                                                           | <b>√</b>           |                            | ×        |                |         |       |     |  |
| 2010                    | ,                                                                                         |                    |                            |          | -              |         |       |     |  |
|                         |                                                                                           |                    |                            |          |                |         |       | X   |  |
|                         |                                                                                           |                    |                            |          |                |         |       |     |  |

The following screen now shows the additional file as 'Other'. To download the CCF data set to the vehicle the green confirmation tick  $\checkmark$  must be pressed and the data set reviewed and the download process continued as standard.

|          | Description                        | Value<br>Jaguar<br>2009 mo                                                                                                    |                                                                                                    |                                                                                                    | 13                                                                                                    | 2                                                                                                    | ^                                                        |          |
|----------|------------------------------------|----------------------------------------------------------------------------------------------------|----------------------------------------------------------------------------------------------------|----------------------------------------------------------------------------------------------------|----------------------------------------------------------------------------------------------------|----------------------------------------------------------------------------------------------------|----------------------------------------------------------|----------|
|          |                                    | Jaguar<br>2009 mo                                                                                                    |                                                                                                    |                                                                                                    |                                                                                                    |                                                                                                    |                                                          | <b>1</b> |
|          |                                    | 2009 mo                                                                                                    | Jaguar                                                                                                    |                                                                                                    |                                                                                                    |                                                                                                    |                                                          |          |
|          |                                    | 2009 model year                                                                                                    |                                                                                                    |                                                                                                    |                                                                                                    |                                                                                                    |                                                          |          |
|          |                                    | SAJWA07C591R00067                                                                                                    |                                                                                                    |                                                                                                    |                                                                                                    |                                                                                                    |                                                          |          |
| /scem    |                                    | W - USA (Federal)                                                                                                    |                                                                                                    |                                                                                                    |                                                                                                    |                                                                                                    |                                                          |          |
|          |                                    | C - ECS (                                                                                                    | C - ECS 03 (Federal)                                                                                                    |                                                                                                    |                                                                                                    |                                                                                                    |                                                          |          |
|          |                                    | Automatic transmission is fitted.                                                                                                    |                                                                                                    |                                                                                                    |                                                                                                    |                                                                                                    |                                                          |          |
|          | MSB                                | 0000000                                                                                                    | 0                                                                                                    |                                                                                                    | •                                                                                                    |                                                                                                    |                                                          |          |
|          | LSB                                | 0000000                                                                                                    | 0                                                                                                    |                                                                                                    | •                                                                                                    |                                                                                                    |                                                          |          |
|          |                                    | Petrol en                                                                                                    | gine                                                                                                    |                                                                                                    |                                                                                                    |                                                                                                    |                                                          |          |
|          |                                    | AJ33 4.2                                                                                                    | L engine                                                                                                    |                                                                                                    |                                                                                                    |                                                                                                    | ~                                                        |          |
| tive ses | sion car configuration source      | 1                                                                                                    |                                                                                                    | 1.75                                                                                                    |                                                                                                    | View all par                                                                                                    | rameters                                                 |          |
|          | Description                        | Туре                                                                                                    |                                                                                                    | U Va                                                                                                    | alue                                                                                                    | HEX                                                                                                    |                                                          |          |
| (        | Auxiliary junction box (body contr | Vehicle master m                                                                                                    | odule                                                                                                    | Ja                                                                                                    | guar                                                                                                    | 0×02                                                                                                    |                                                          |          |
| <i>(</i> | Powertrain control module          | Vehicle backup m                                                                                                    | odule                                                                                                    | Ja                                                                                                    | guar                                                                                                    | 0x02                                                                                                    |                                                          |          |
| <u>(</u> | Central junction box (body control | Vehicle backup m                                                                                                    | odule                                                                                                    | Ja                                                                                                    | guar                                                                                                    | 0x02                                                                                                    |                                                          |          |
|          | R00067.VBF                         | Versatile binary f                                                                                                    | le                                                                                                    | Ja                                                                                                    | guar                                                                                                    | 0x02                                                                                                    |                                                          |          |
| 1        |                                    | and the second second se |                                                                                                    |                                                                                                    |                                                                                                    |                                                                                                    |                                                          |          |
| 0        | User selected file                 | User selected file                                                                                                    |                                                                                                    | Ja                                                                                                    | guar                                                                                                    | 0×02                                                                                                    |                                                          |          |
| C        | conf                               | MS8<br>LS8<br>configuration source is: Oth<br>clive session car configuration source<br>Description<br>Auxilary junction box (body contr<br>Pewertrain control module<br>Central junction box (body control                                                                                                    | Automati MS8     O000000 LS8     O000000     LS8     O000000     Petrol en     A333 4.2      Configuration source is: Other      Clive session car configuration source      Description     Auxilary juncton box (body contr Vehicle master m     Powertrain control module Vehicle backup m     Central juncton box (body control Vehicle backup m | Automatic transmission is fit     MS8     0000000     LS8     0000000     LS9     0000000     Petrolengine     A333 4.2L engine     A333 4.2L engine     A333 4.2L engine     A333 4.2L engine     A333 4.2L engine     A334 4.2L engine     A334 4.2L engine     A344 4.2L engine     A344 4.2L engine     A444 4.2L engine     A444 4.2L engine     A444 4.2L engine     A444 4.2L engine     A444 4.2L engine     A444 4.2L engine     A444 4.2L engine     A444 4.2L engine     A444 4.2L engine | Automatic transmission is fitted.  MSB 0000000 LSB 0000000 CSB 0000000 CSB 0000000 CSB 0000000 CSB 0000000 CSB 0000000 CSB 0000000 CSB 0000000 CSB 000000 CSB 000000 CSB 000000 CSB 00000 CSB 00000 CSB 00000 CSB 00000 CSB 0000 CSB 0000 CSB 0000 CSB 0000 CSB 0000 CSB 0000 CSB 0000 CSB 0000 CSB 0000 CSB 0000 CSB 0000 CSB 0000 CSB 0000 CSB 0000 CSB 000 CSB 000 CSB 000 | Alastary junction box (body control)      Velice backup module     Jaguar      Central junction box (body control)      Velice backup module     Jaguar | Central junction box (body control Vehicle backup module |          |

# **5** Revision History

| Date       | Author                       | Version | Change Reference              |
|------------|------------------------------|---------|-------------------------------|
| 27/02/2008 | P. Lumley-Holmes             | V1.0    | Initial Release               |
| 10/03/2008 | P. Lumley-Holmes             | V1.1    | Removal of Engineering text   |
| 07/07/2008 | P. Lumley-Holmes<br>A. Smith | V1.2    | Updates for DVD114 inclusions |
|            |                              |         |                               |
|            |                              |         |                               |
|            |                              |         |                               |
|            |                              |         |                               |